# **Sleep Management**

**Provider Orientation Session for MassHealth** 

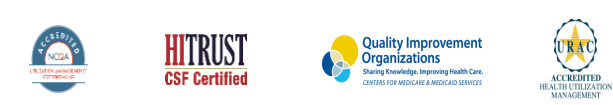

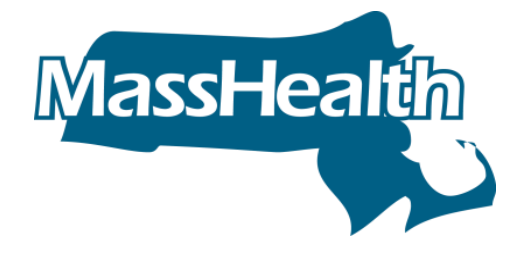

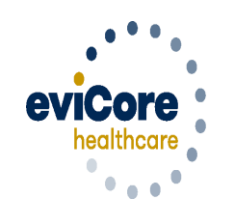

Empowering the Improvement of Care

©2020 eviCore healthcare. All Rights Reserved. This presentation contains CONFIDENTIAL and PROPRIETARY information.

# Agenda

- eviCore healthcare Corporate Overview
- Sleep Management Prior Authorization Program Overview
- Required Information
- Methods to Submit Requests
- Prior Authorization Outcomes & Special Considerations
- Provider Resources Web Support Services
- Q & A Session

# **Corporate Overview**

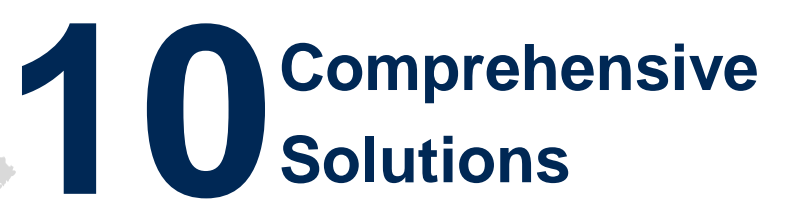

# 266M Members Managed

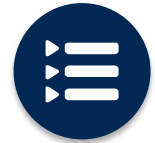

The industry's most comprehensive clinical evidence-based guidelines

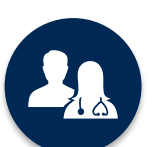

5k<sup>+</sup> employees including **1k clinicians** 

Engaging with 570k<sup>+</sup> providers

# Headquartered in Bluffton, SC Offices across the US including:

- Lexington, MA
- Colorado Springs, CO
- Franklin, TN
- Greenwich, CT

• Melbourne, FL

- Plainville, CT
- Sacramento, CA
- St. Louis, MO

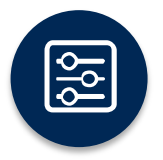

Advanced, innovative, and intelligent technology

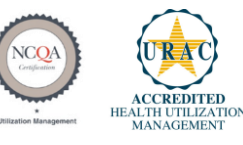

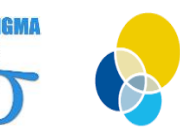

Quality Improvement Organizations Sharing Knowledge. Improving Health Care. CENTERS FOR MEDICARE & MEDICAID SERVICES

 $\circledcirc$  eviCore healthcare. All Rights Reserved. This presentation contains CONFIDENTIAL and PROPRIETARY information.

# Prior Authorization of Sleep Management

## **Program Overview & Applicable Membership**

eviCore healthcare will begin accepting requests on February 24, 2020 for dates of service March 1, 2020 and beyond

# **Prior authorization applies to services that are:**

- Outpatient
- Medically Necessary
- Elective / Non-emergent

Prior authorization does not apply to services that are performed in:

- Emergency room
- Inpatient
- Observation Services

Authorization is required for MassHealth members enrolled in **Medicaid** health plans

It is the responsibility of the ordering provider to request prior authorization approval for services.

## **Applicable Membership**

## Authorization is required for MassHealth

7

- Medicaid
- Fee For Service
- PCC Plans
- Primary Care ACO plan

#### **Prior Authorization Required:**

- Home Sleep Testing
- Attended Polysomnography (PSG)
- Attended Polysomnography with PAP titration
- Multiple Sleep Latency Test (MSLT)
- Polysomnography; Younger Than 6 Years
- Sleep Study, Unattended, Simultaneous Recording

To find a complete list of CPT (Current Procedural Terminology) codes that require prior authorization through eviCore, please visit:

https://www.evicore.com/resources/healthplan/ masshealth

## **Non-Clinical Information Needed**

The following information <u>must</u> be provided to initiate the prior authorization request:

#### **Member Information**

- First and Last Name
- Date of Birth
- Member Identification Number
- Phone Number (If Applicable)

#### **Ordering Physician Information**

- First and Last Name
- Practice Address
- National Provider Identification (NPI) Number
- Phone and Fax Numbers

#### **Rendering Facility Information**

- Facility Name
- Street Address (i.e. 111 Tennessee Rd. Franklin, TN 37067)
- National Provider Identification (NPI) Number
- Tax Identification Number (TIN)
- Phone and Fax Numbers

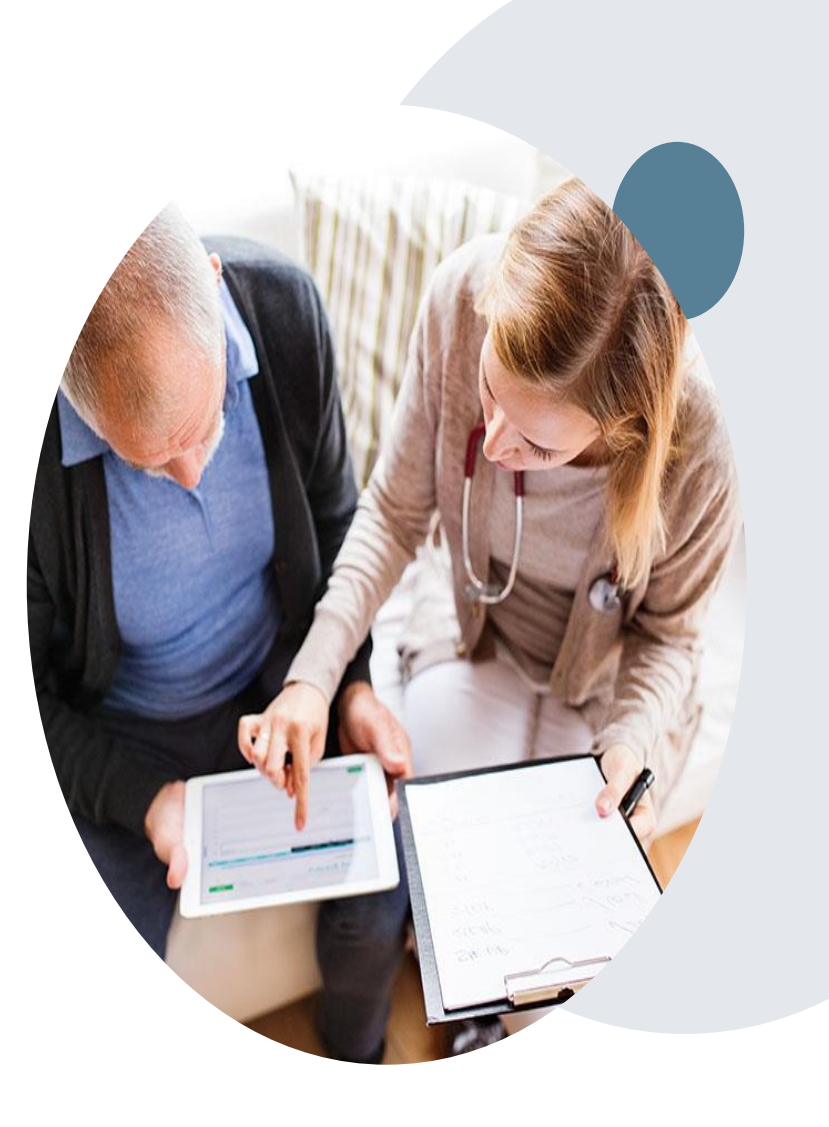

# **Methods to Submit Requests**

## **3 Methods to Submit Prior Authorization Requests**

1. eviCore online portal www.evicore.com is the quickest, most efficient way to request prior authorization and check authorization status and is available 24/7. If you access the MMIS (POSC) portal, providers will be directed to eviCore where they can initiate a case for prior authorization.

**WEB** 

**2. Phone:** 866-896-2201

**3. Electronic Fax:** PA requests are accepted via fax and may be used to submit additional clinical Fax: 866-999-3510

## MMIS Home Page

| otember 5, 2019                                                                                                    | HOME CONSUMERS P                                                                                                    | ROVIDERS RESEARCHERS GOVERNMENT                                                                                                    | Logou                          |
|----------------------------------------------------------------------------------------------------|----------------------------------------------------------------------------------------------------|----------------------------------------------------------------------------------------------------|--------------------------------|
| ollapse Services                                                                                                    | Welcome anarayana1                                                                                                    | Mass.Gov Home State Agencies State Online                                                                                                    | e Servi                        |
| rovider Services                                                                                                    | Enter PA Request                                                                                                    |                                                                                                    | [                              |
| ome<br>rovider Search<br>anage Batch Files<br>anage Service Authorizations<br>Pre-Admission Screening<br>Prior Authorization<br>> Enter PA Request<br>> Inquire/Maintain PA<br>Request<br>Referrals<br>Referrals<br>Referrals<br>Referrals<br>Reguest Transportation<br>Transportation<br>anage Correspondence and<br>eporting<br>anage Members<br>anage Claims and Payments<br>anage Claims and Payments                                                                                                    | Prior Authorization Templa<br>Please select the type of Prior Auth<br>a prior authorization request type fr<br>the page to determine whether you<br>Management Assignment Plan (CC<br>Basic Me<br>Durable Medical Equip<br>Therapy Ser                                                                                                    | orization you want to enter. You may choose only one Assignment. Before<br>om one of the dropdown lists, please review the rules that appear at the bo<br>can submit a new PA request here, unless the Member is in the Communit<br>M).<br>edical Assignment<br>ment Assignment<br>vices Assignment<br>Vices Assignment<br>Vices Assignment | selecting<br>ttom of<br>y Case |
| And the first of the first of t | Please go to <u>eviCore</u> if you want to<br>A new prior authorization request m<br>provider type:<br><u>Assignment Code</u><br>Absorbent Products (AP)<br>DME-Other (DM)<br>Enterals (EN)<br>Home Health (HH)<br>Occupational Therapy (OT)<br>Orthotics and Prosthetics (OP)<br>Oxygen (OX)<br>Physical Therapy (PT)<br>Skilled Nursing (SN)<br>Speech Therapy (ST)<br>Standers (SD)<br>Wheelchairs And Repairs (MR)<br>Please go to the <u>MassHealth LTSS</u><br>type as listed above. | request or inquire about a prior authorization for Advanced Imaging Servic<br>hust not have any of the following cross combination of a PA assignment co<br>Provider Type<br>DMEPOS (79)<br>Durable Medical Equipment (41)<br>Home Health Agency (60)<br>Orthotics (47)<br>Oxygen And Respiratory Therapy Equip (42)<br>Pharmacy (40)<br>Podiatrist (06)<br>Prosthetics (43)<br>if you need to use any combination of the PA assignment code and the pro-                                                                                                    | es.<br>de and s                |

©2005 Commonwealth of Massachusetts

## eviCore healthcare website

• Point web browser to evicore.com

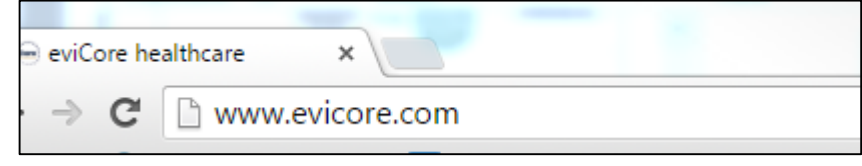

- Login or Register
- To create a new account, click Register Now

| lser ID                                         | Forgot<br>User ID?  |
|-------------------------------------------------|---------------------|
| assword                                         | Forgot<br>Password? |
| I agree to HIPAA Disclosure<br>Remember User ID |                     |
| LOGIN                                           |                     |
| Don't have an account? R                        | egister Now         |

# Sleep Study Site of Service Authorization

## **Sleep Study Referral Workflow**

eviCore Clinical Pathways direct to appropriate site of service or treatment based on information gathered from referring provider

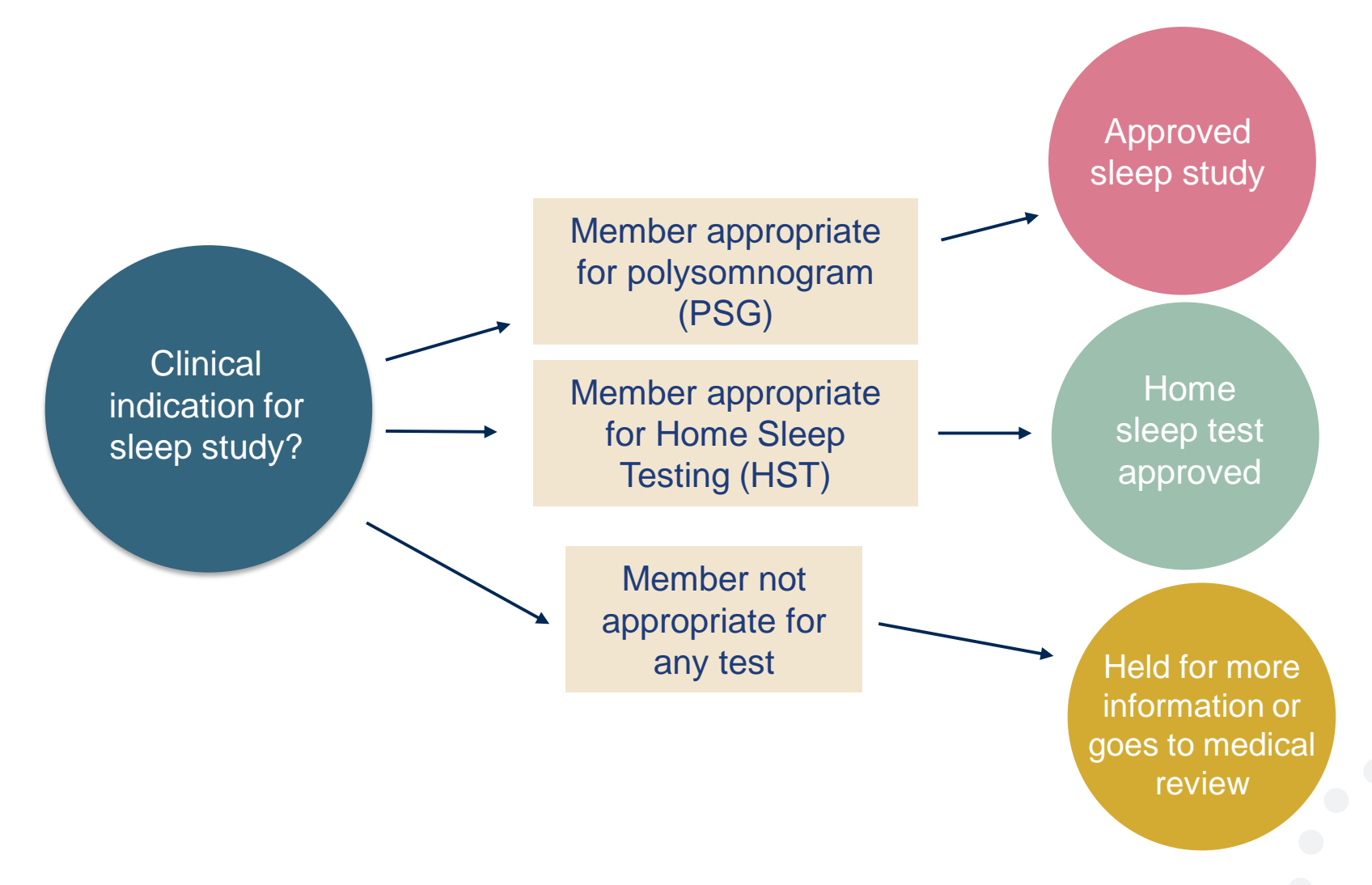

## eviCore Clinical Guidelines

**Home Sleep Test** The patient must be physically able to perform the Home sleep test. The patient must have the mobility, dexterity and cognitive ability to use the available equipment safely at home AND have the ability to follow instructions. Home Sleep Study HST is the **preferred study**.

**In Lab Indications** The patient DOES NOT have the mobility, dexterity or cognitive ability to use the available equipment safely at home and the ability to follow instructions or HST has been attempted and is inconclusive. There must be at least one suspected or known **co-morbid** diagnosis.

**Multiple Sleep Latency Testing** The patient MUST have had a prior sleep study to either diagnose OR rule out Obstructive Sleep apnea before advanced testing will be considered.

**Pediatric guidelines** HST cannot be approved for a child. It is considered investigational and experimental. In Lab Studies are supervised by specialized Sleep Technicians.

**Repeat Sleep Testing** The patient MUST be compliant with the current treatment. Repeat testing is generally not necessary to supply new PAP equipment.

Sleep Study Clinical Guidelines are available on the eviCore website

## **Sleep Management Worksheet**

| evi  | Sleep Study Worksheet           Core         healthcare         PH#: 888-511-0401         Website: www.eviCore.com           (The following form must be filled out completely for all sleep testing)         (The following form must be filled out completely for all sleep testing)                                                                                                    |  |  |  |  |  |  |  |  |
|------|----------------------------------------------------------------------------------------------------|--|--|--|--|--|--|--|--|
|      | Patient Name:                                                                                                    |  |  |  |  |  |  |  |  |
| ÷    | DOB:                                                                                                    |  |  |  |  |  |  |  |  |
| tien | Insurance Plan: Member ID:                                                                                                    |  |  |  |  |  |  |  |  |
| Å    | Epworth Sleepiness Score (ESS, see page 4 ):                                                                                                    |  |  |  |  |  |  |  |  |
|      | BMI: Height: Weight:                                                                                                    |  |  |  |  |  |  |  |  |
| an   | Ordering Physician Name: MD NPI #:                                                                                                    |  |  |  |  |  |  |  |  |
| sici | Physician Address:                                                                                                    |  |  |  |  |  |  |  |  |
| Phy  | City: State: ZIP:                                                                                                    |  |  |  |  |  |  |  |  |
|      | Home Sleep Test (G0399)     Split Sleep Study (95811)     Polysomnography - Attended (95810)     PAP Titration or Re-titration (95811)     b. Has the member had a sleep study in the past? <i>If yes, please complete sections</i> (5) and (6) below.     c. If a facility study is checked, but only a Home Sleep Test meets criteria, would you     like to order a HST instead?     d. Has the patient had a comprehensive sleep evaluation by the ordering physician?     e. Participating site if a facility based study is authorized.     Name: |  |  |  |  |  |  |  |  |
| Z    | Compliants and symptoms: (Check all that apply)     Snoring     Excessive daytime sleepiness     Non-restorative sleep     Morning headaches     Memory loss     High blood pressure     Witnessed pauses in breathing     Choking during sleep     Gasping during sleep     Frequent unexplained arousals     Nocturia     Decreased libido     Irritability     Non-ambulatory individual     Patient works night shift     Patient sleeps <6hrs per night                                                                                            |  |  |  |  |  |  |  |  |

Worksheets for attended Sleep Studies and Multiple Sleep Latency Test (MSLT) procedures are available on the eviCore website.

The provider should complete this worksheet prior to contacting eviCore for an authorization

**Please Note:** The worksheet is a tool to help providers prepare for prior authorization requests via the **web portal** (preferred method) or by phone and should not be faxed to eviCore to build a case

## **Sleep Studies Online Resources**

- You can access Sleep Study resources at <u>www.evicore.com</u>
- Select <u>Resources</u> to view Clinical Guidelines and Worksheets for attended Sleep Studies

| PROVIDERS: 🧹 Check Prior A       | uthorization Status                                     | 🧘 Login          | Resources           |  |  |  |
|----------------------------------|---------------------------------------------------------|------------------|---------------------|--|--|--|
| Resources                        |                                                         |                  |                     |  |  |  |
| CLINICAL GUIDELINES              | I Woul                                                  | d Like To        | D                   |  |  |  |
| Clinical Worksheets              | Request a Consultation with a Clinical Peer<br>Reviewer |                  |                     |  |  |  |
| Network Standards/Accreditations | Request an Appeal or Reconsideration                    |                  |                     |  |  |  |
| Provider Playbooks               | Receive Technical Web Support                           |                  |                     |  |  |  |
|                                  | Check Stat                                              | us Of Existing I | Prior Authorization |  |  |  |
|                                  |                                                         |                  |                     |  |  |  |
| Learn Hew Te                     |                                                         |                  |                     |  |  |  |

#### Learn How To

Submit A New Prior Authorization Upload Additional Clinical Find Contact Information

GO TO PROVIDER'S HUB

## **Sleep Study Site of Service Authorization**

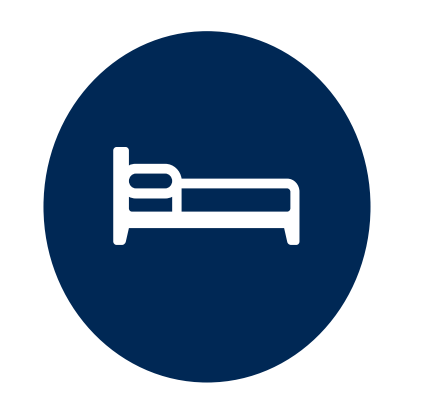

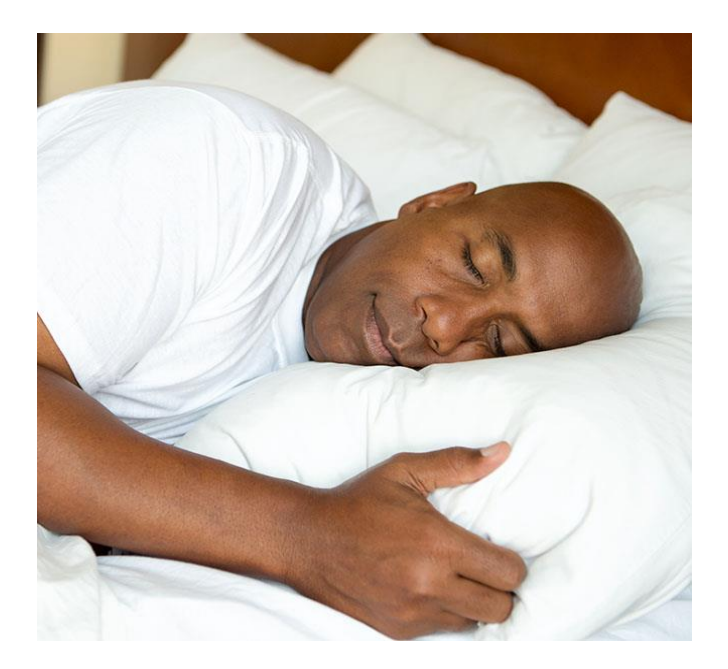

- Sleep Study testing that meets medical necessity for the appropriate site of service will be authorized by eviCore.
- What happens if an attended sleep study is requested, but Home Sleep Testing (HST) is more appropriate?
  - If the member meets medical appropriateness criteria for a HST instead, an authorization for an attended study will **not** be given.
  - The ordering clinician will be offered the choice to **suspend** the request for an attended study in favor of a HST.
  - If the provider selects the HST option, the CPT code will be changed and the HST will be **approved**.
  - If the provider does not select the HST option, the case will go to medical review and could lead to an adverse determination of the requested attended sleep study.

## **Prior Authorization Outcomes**

#### **Approvals and Denials**

- Approved Requests
- All requests are processed in 2 business days after receipt of all necessary clinical information.
- **Sleep** authorizations are typically valid for 90 calendar days from the date of the final determination.

#### Authorization Letter

- The letter will be faxed to the ordering and rendering physician.
- Approval information can be printed on demand from the eviCore portal.
- If email address is supplied you can get an enotification

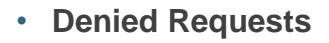

- Communication of the denial determination and rationale.
- Instructions on how to request a Clinical Consultation.
- Denial Letter
- The letter will be faxed to the ordering and rendering physician.
- The member will receive the letter in the mail.

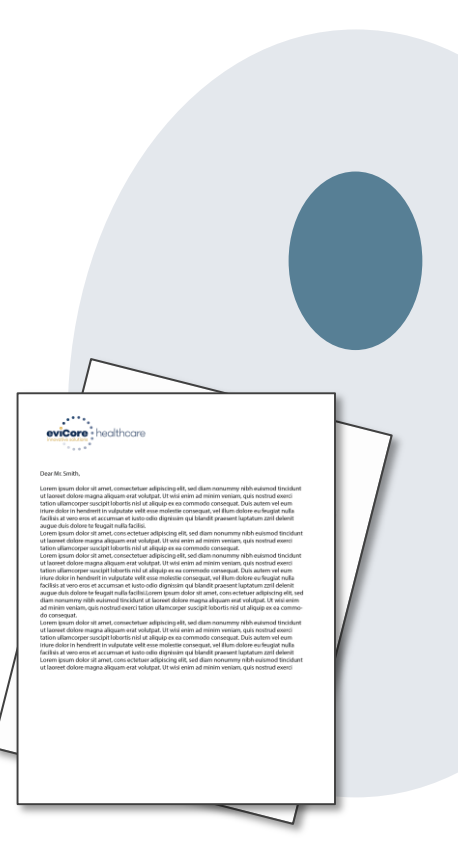

## **Educate and Pay**

#### Effective 6/1/2022

For the timeframe of thirty (30) days, all prior authorization requests where the provider answered the questions in the pathway will be approved.

If the provider does not submit clinical, the prior authorization will be denied.

#### **Process:**

- Provider must request a prior authorization
- eviCore will review for medical necessity
- Prior authorization will be approved
- If the request did not meet medical necessity, the provider will be notified of the denial rational for educational purposes only
- MassHealth will adjudicate the claim

Note: Starting 7/1/2022, approval will be based on the prior authorization request meeting medical necessity and will be approved/denied appropriately

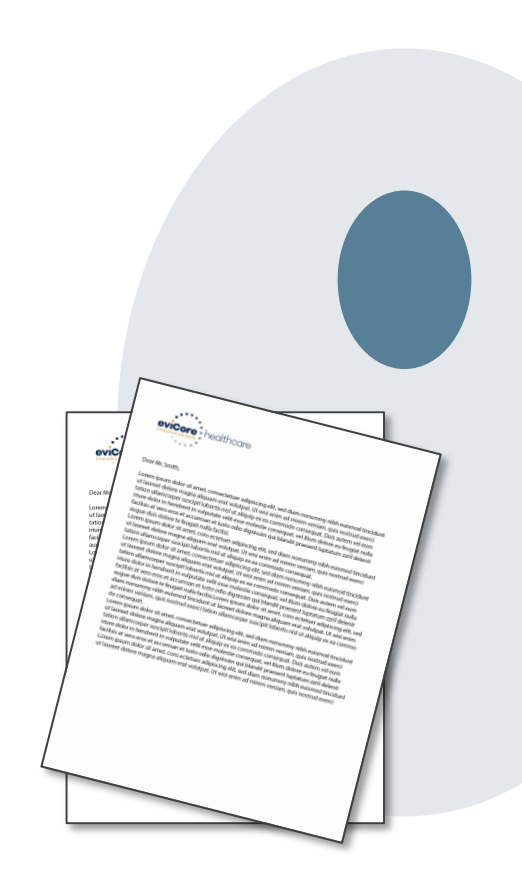

## **Special Circumstances**

#### **Appeals**

- eviCore <u>will not</u> process first level member or provider appeals.
- Appeal requests should be submitted to the Health Plan.
- The appeal process is outlined on the written denial notification.

#### **Retrospective (Retro) Authorization Requests**

- All Retrospective requests must be submitted within 14 business days from the date the services were performed. Retrospective requests that are submitted beyond this timeframe will be administratively denied.
- Retrospective authorization requests are reviewed for clinical urgency and medical necessity.
- Turn around time on retro requests is 14 calendar days.

#### **Urgent Prior Authorization Requests**

- Urgent requests can now be submitted on eviCore's website <u>www.evicore.com</u>. When asked "Is this request standard/routine?" simply answer no and the case will be sent to the urgent work list.
- Providers and/or staff can also contact our office by phone, 866-896-2201, and state that the prior authorization request is Urgent. Urgent requests will be reviewed within 24 hours upon receiving the prior authorization request.

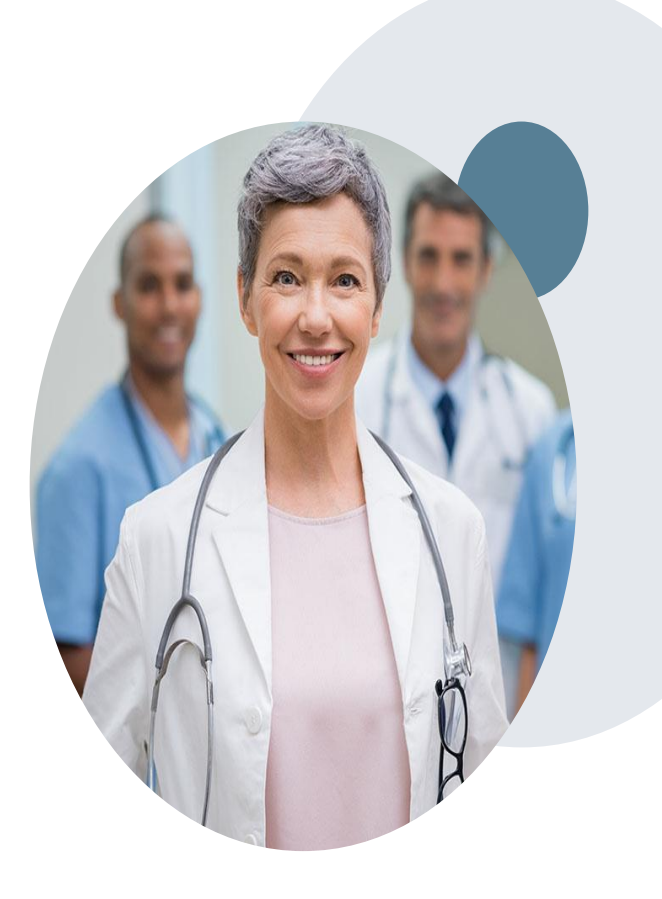

## **Prior Authorization Outcomes**

#### **Clinical Consultations and Reconsiderations**

#### **Clinical Consultations**

If a request is denied and requires further clinical discussion for approval, we welcome requests for clinical determination discussions with referring physicians. In certain circumstances, additional information provided during the consultation is sufficient to satisfy the medical necessity criteria for approval.

Providers, Nurse Practitioners and Physician Assistants can request a clinical consultation by visiting:

www.evicore.com. Go to Authorization Look-up, Request a Peer to Peer

#### Reconsiderations

Additional clinical information can be provided within 14 calendar days after the denial without the need for a physician to participate. Reconsiderations can only be requested one (1) time.

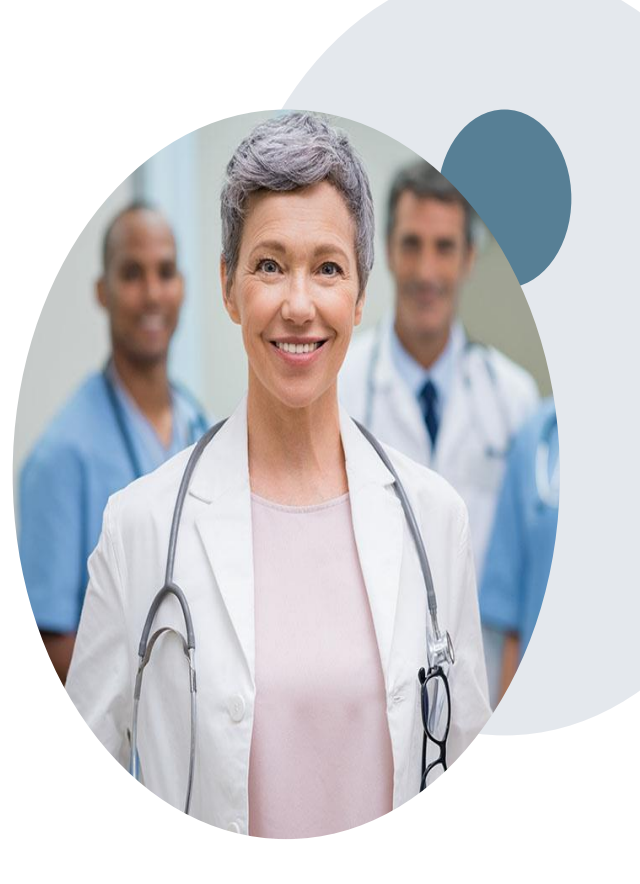

# eviCore Web Portal Services

## **Creating an Account**

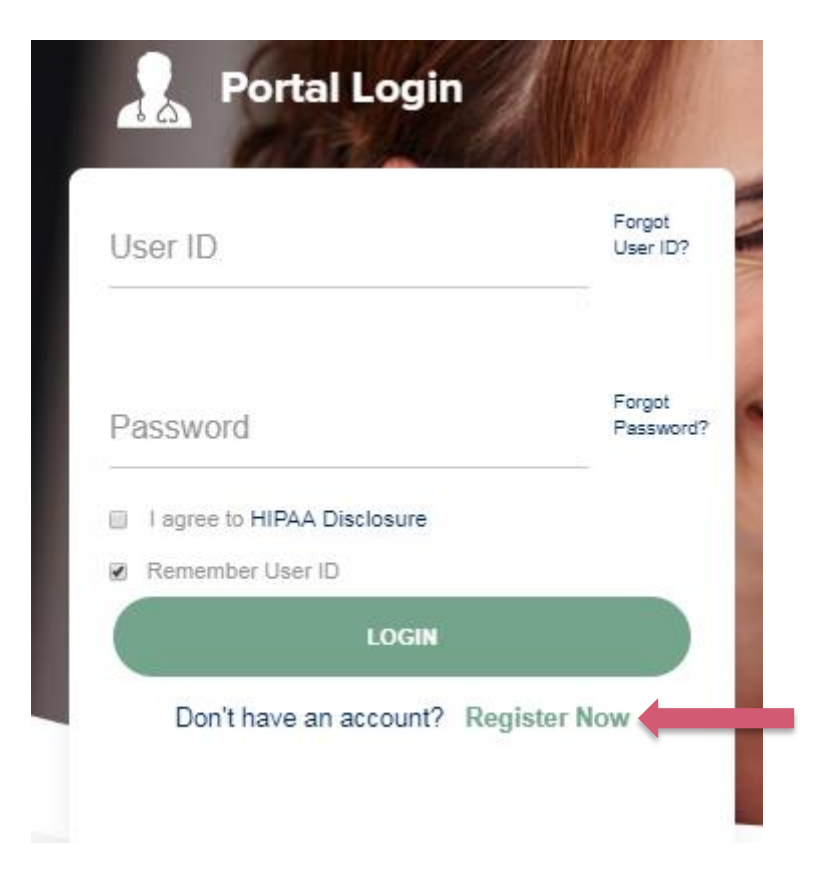

To create a new account, Login to <u>www.evicore.com</u> and click Register

## **Creating an Account**

| Web Portal Preference                                                                                                    |                           |                                     |         |  |  |  |  |  |
|----------------------------------------------------------------------------------------------------|---------------------------|-------------------------------------|---------|--|--|--|--|--|
| Please select the Portal that is listed in your provider training material. This selection determines the primary portal that you will using to submit cases over the web. |                           |                                     |         |  |  |  |  |  |
| Default Portal*: -Select CareCore National<br>Medsolutions                                                                                                    |                           |                                     |         |  |  |  |  |  |
| User Information                                                                                                    |                           |                                     |         |  |  |  |  |  |
| All Pre-Authorization notifications will be sent to the fax number and email address pro                                                                                   | ovided below. Please make | sure you provide valid information. |         |  |  |  |  |  |
| User Name*:                                                                                                    | Address*:                 |                                     | Phone*: |  |  |  |  |  |
| Email*:                                                                                                    |                           |                                     | Ext:    |  |  |  |  |  |
| Confirm Email*:                                                                                                    | City*:                    |                                     | Fax*:   |  |  |  |  |  |
| First Name":                                                                                                    | State*:                   | Select V Zip*:                      |         |  |  |  |  |  |
| Last Name*:                                                                                                    | Office Name:              |                                     |         |  |  |  |  |  |

- Select CareCore National as the Default Portal, complete the User Information section in full and Submit Registration.
- You will immediately be sent an email with a link to create a password. Once you have created a password, you will be redirected to the log in page.

## **Welcome Screen**

| eviCore    | healthcare            |                    |                                                                                                    |                                                  |                                                                |           |                     |                   |                      |  |
|------------|-----------------------|--------------------|----------------------------------------------------------------------------------------------------|--------------------------------------------------|----------------------------------------------------------------|-----------|---------------------|-------------------|----------------------|--|
| Home       | Authorization Lookup  | Eligibility Lookup | Clinical Certification                                                                                                    | Certification Requests In Progress               | MSM Practitioner Performance Summary Portal                    | Resources | Manage Your Account | Help / Contact Us | Med Solutions Portal |  |
| Friday, Ju | ıly 22, 2016 12:02 PM |                    |                                                                                                    |                                                  |                                                                |           |                     |                   | Log Off (MALLOF      |  |
|            |                       |                    |                                                                                                    |                                                  |                                                                |           |                     |                   |                      |  |
|            |                       |                    |                                                                                                    | Welcome to the CareCore National V               | Veb Portal. You are logged in as                               |           |                     |                   |                      |  |
|            |                       |                    | Providers must be added to your account before cases can be submitted over the web. Please select<br>"Manage Account" to add providers."<br>Request a clinical certification/procedure >> |                                                  |                                                                |           |                     |                   |                      |  |
|            |                       |                    |                                                                                                    | Request a clinical certification/procedure for i |                                                                |           |                     |                   |                      |  |
|            |                       |                    |                                                                                                    | Resume a certification request in progress >> <  | << Did you know? You can save a certification request to finis | h later.  |                     |                   |                      |  |
|            |                       |                    |                                                                                                    | Look up an existing authorization >>             |                                                                |           |                     |                   |                      |  |
|            |                       |                    |                                                                                                    | Check member eligibility >>                      |                                                                |           |                     |                   |                      |  |

Providers will need to be added to your account prior to case submission. Click the "Manage Account" tab to add provider information.

## **Adding Practitioners**

| Home      | Certification Summary                                      | Authorization Lookup              | Eligibility Lookup | Clinical Certification            | Certification Requests In Progress                                   | MSM Practitioner Performance Summary Portal | Resources | Manage Your Account |
|-----------|------------------------------------------------------------|-----------------------------------|--------------------|-----------------------------------|----------------------------------------------------------------------|---------------------------------------------|-----------|---------------------|
| Friday, M | arch 23, 2018 2:57 PM                                      |                                   |                    |                                   |                                                                      |                                             |           |                     |
|           |                                                            |                                   |                    |                                   |                                                                      |                                             |           |                     |
|           | Manage Your A                                              | ccount                            |                    |                                   |                                                                      |                                             |           |                     |
|           | Office Name:                                               |                                   | Change Password    | Edit Account                      |                                                                      |                                             |           |                     |
|           | Address: 730 C<br>Frank                                    | ool Springs Blvd<br>lin, TN 37067 |                    |                                   |                                                                      |                                             |           |                     |
|           | Primary<br>Contact: User Account<br>Email Address: Test@er | mail.com                          |                    |                                   |                                                                      |                                             |           |                     |
| $\langle$ | Add Provider                                               | >                                 |                    |                                   |                                                                      |                                             |           |                     |
|           | Click Column Headings                                      | to Sort                           |                    |                                   |                                                                      |                                             |           |                     |
|           | Cancel                                                     |                                   |                    |                                   |                                                                      |                                             |           |                     |
|           |                                                            |                                   |                    | © CareCore Natio<br>Privacy Polic | nal, LLC. 2018 All rights reserved.<br>y   Terms of Use   Contact Us |                                             |           |                     |
|           |                                                            |                                   |                    |                                   |                                                                      |                                             |           |                     |
|           |                                                            |                                   |                    |                                   |                                                                      |                                             |           |                     |
|           |                                                            |                                   |                    |                                   |                                                                      |                                             |           |                     |
|           |                                                            |                                   |                    |                                   |                                                                      |                                             |           |                     |

Click the "Add Provider" button.

## **Adding Practitioners**

Home Certification Summary Authorization Lookup Eligibility Lookup Clinical Certification Certification Requests In Progress MSM Practitioner Performance Summary Portal Resources Manage Your Account

#### Add Practitioner

Enter Practitioner information and find matches. \*If registering as rendering genetic testing Lab site, enter Lab Billing NPI, State and Zip

Practitioner NPI

Practitioner State

Practitioner Zip

| Y |  |
|---|--|
|   |  |

Find Matches Cancel

© CareCore National, LLC. 2018 All rights reserved. Privacy Policy | Terms of Use | Contact Us

Enter the Provider's NPI, State, and Zip Code to search for the provider record to add to your account. You are able to add multiple Providers to your account.

## **Adding Practitioners**

| Home | Certification Summary        | Authorization Lookup | Eligibility Lookup | Clinical Certification | Certification Requests In Progress | MSM Practitioner Performance Summary Portal | Resources | Manage Your Account | Help / Contact Us | Med Solutions Portal |
|------|------------------------------|----------------------|--------------------|------------------------|------------------------------------|---------------------------------------------|-----------|---------------------|-------------------|----------------------|
| Fr   | iday, March 23, 2018 2:57 PM |                      |                    |                        |                                    |                                             |           |                     |                   |                      |
|      |                              |                      |                    |                        |                                    |                                             |           |                     |                   |                      |

#### **Add Practitioner**

This following practitioner record(s) were found to match the requested NPI. Is this the practitioner you would like to register?

| Practitioner Name | NPI      | Address              | City     | State | Zip   | Phone         | Fax |
|-------------------|----------|----------------------|----------|-------|-------|---------------|-----|
| Last, First       | 12312312 | 730 Coolsprings Blvd | Franklin | ΤN    | 37067 | (615)548-4000 |     |

Add This Practitioner Cancel

© CareCore National, LLC. 2018 All rights reserved. Privacy Policy | Terms of Use | Contact Us

Select the matching record based upon your search criteria

## **Manage Your Account**

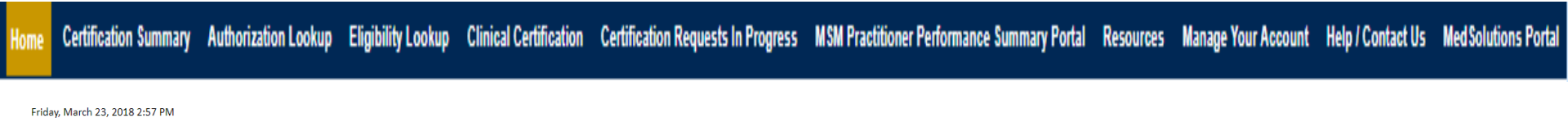

## **Add Practitioner**

If you wish to add an additional practitioner, click the "Add Another Practitioner" button. If you are finished, click the "Continue" button to return to your account.

Add Another Practitioner Continue

- Once you have selected a practitioner, your registration will be completed. You can then access the "Manage Your Account" tab to make any necessary updates or changes.
- You can also click "Add Another Practitioner" to add another provider to your account.

# **Case Initiation**

## **Welcome Screen**

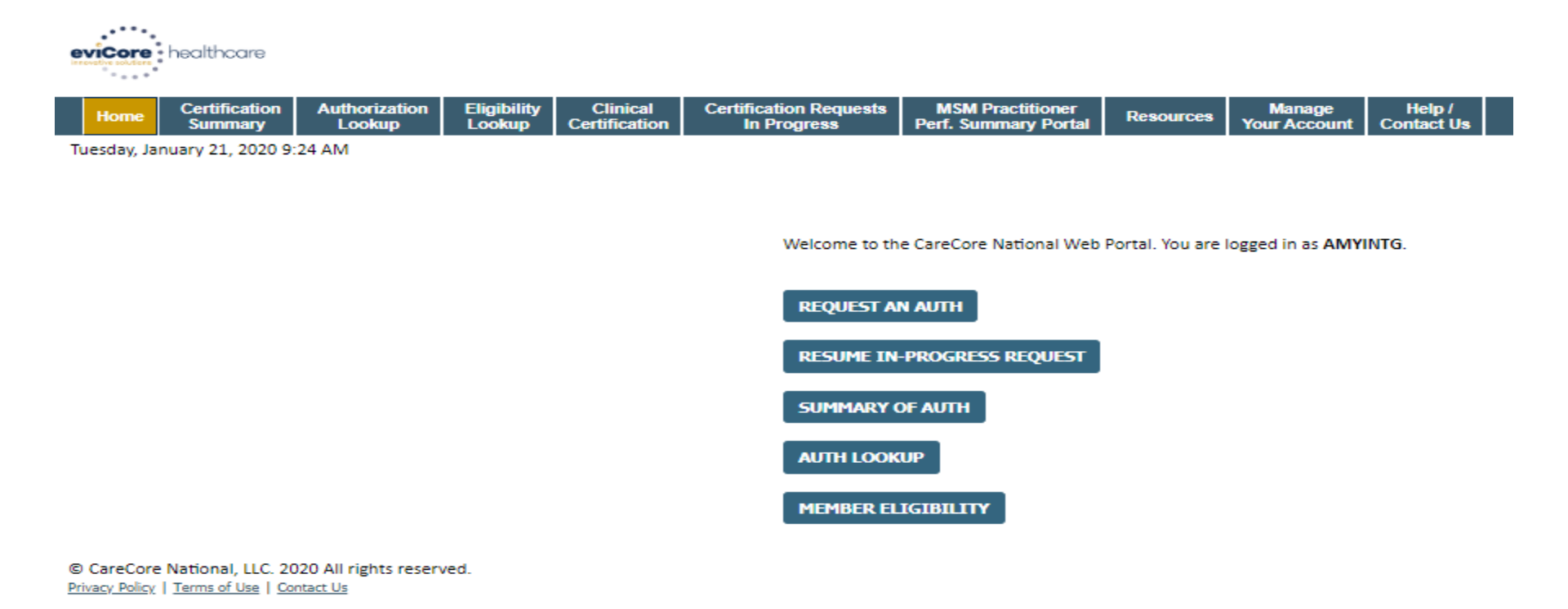

- Providers will need to be added to your account prior to case submission. Click the "Manage Account" tab to add provider information.
- <u>Note</u>: You can access the MedSolutions Portal at any time without having to provide additional log-in information. Click the MedSolutions Portal button on the top right corner to seamlessly toggle back and forth between the two portals.

## **Select Program - Sleep Management**

| Hom | e Certification Summary                                                                                                    | Authorization Lookup                                                                                                    | Eligibility Lookup            | Clinical Certification | Certification Requests In Progress | MSM Practitioner Performance Summary Portal | Resources | Manage Your Account |
|-----|----------------------------------------------------------------------------------------------------|----------------------------------------------------------------------------------------------------|-------------------------------|------------------------|------------------------------------|---------------------------------------------|-----------|---------------------|
|     | Clinical Certi                                                                                                    | fication                                                                                                    |                               |                        |                                    |                                             |           |                     |
|     | Please select the pr<br>Radiology and C<br>Specialty Drugs<br>Radiation Thera<br>Musculoskeletal<br>Sleep Managem<br>Lab Managemer<br>Durable Medica<br>Medical Oncolog | ogram for your ce<br>ardiology<br>py Management P<br>Management<br>ent<br>ent<br>t Program<br>I Equipment(DME)<br>gy Pathways | rtification:<br>Program (RTMP | )                      |                                    |                                             |           |                     |
|     | Cancel Print Continue                                                                                                    |                                                                                                    |                               |                        |                                    |                                             |           |                     |

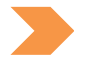

**Choose Clinical Certification to begin a new case request** 

Select Sleep management

## **Select Ordering Provider**

Home Certification Summary Authorization Lookup Eligibility Lookup Clinical Certification Certification Requests In Progress MSM Practitioner Performance Summary Portal Resources Manage Your Account Help / Contact Us Med Solutions Portal

Friday, March 23, 2018 2:57 PM

|              | Clinical Certification                                              |                     |                                                         |                                                   |  |  |  |
|--------------|---------------------------------------------------------------------|---------------------|---------------------------------------------------------|---------------------------------------------------|--|--|--|
| 10% Complete | Select the practitioner or group for whom you want to build a case. |                     |                                                         |                                                   |  |  |  |
|              | If the practitioner, gro<br>please visit Manage Yo                  | oup, or lab         | for whom you wish to build<br>to associate the new prac | a case is not listed,<br>titioner, group, or lab. |  |  |  |
|              | Filter Last Name<br>or NPI:                                         | FILTER OLEAR FILTER |                                                         |                                                   |  |  |  |
|              | Selected Physician:<br>Last, First<br>NPI 1234567890                |                     | Provider                                                |                                                   |  |  |  |
|              |                                                                     | SELECT              | 1234567890 - Last, First                                |                                                   |  |  |  |
|              |                                                                     | 1                   |                                                         |                                                   |  |  |  |
|              | Cancel Back Print Contin                                            | we                  |                                                         |                                                   |  |  |  |
|              |                                                                     |                     |                                                         |                                                   |  |  |  |

Click here for help or technical support

Select the ordering Practitioner/Group for whom you want to build a case.

## **Select Health Plan**

Home Certification Summary Authorization Lookup Eligibility Lookup Clinical Certification Certification Requests In Progress MSM Practitioner Performance Summary Portal Resources Manage Your Account Help / Contact Us Med Solutions Portal

|  |              | Clinical Certification                                                                                                    |
|--|--------------|----------------------------------------------------------------------------------------------------|
|  | 20% Complete | To process an urgent case on the web you will be required to upload relevant clinical information using the online clinical upload feature at the end of the case build process. Click here for more information!                                                |
|  |              | You selected                                                                                                    |
|  |              | Please select the health plan for which you would like to build a case. If the health plan is not shown, please contact the plan at the number found on the member's identification card to determine if case submission through CareCore National is necessary. |
|  |              | T                                                                                                    |
|  |              | Cancel Back Print Continue                                                                                                    |
|  |              | Click here for help or technical support                                                                                                    |

Choose the appropriate Health Plan for the case request. If the health plan does not populate, please contact the plan at the number found on the member's identification card. Once the plan is chosen, please select the provider address in the next drop down box.

#### **Contact Information**

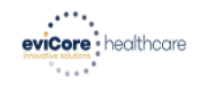

| Home          | Certification<br>Summary | Authorization<br>Lookup | Eligibility<br>Lookup   | Clinical<br>Certification           | Certification Requests<br>In Progress            | MSM Practitioner<br>Perf. Summary Portal | Resources | Manage<br>Your Account | MedSolutions<br>Portal | Help /<br>Contact Us |        |
|---------------|--------------------------|-------------------------|-------------------------|-------------------------------------|--------------------------------------------------|------------------------------------------|-----------|------------------------|------------------------|----------------------|--------|
| Monday, Oct   | ober 18, 2021 4:         | 12 PM                   |                         |                                     |                                                  |                                          |           |                        |                        | Log Off (AMYNL       | IBBY2) |
| Add You       | r Contact I              | info                    |                         |                                     |                                                  |                                          |           | (                      | 30% Com                | plete                |        |
| Provider's Na | ame:* BL SUCA            | [2                      | 1                       |                                     |                                                  |                                          |           |                        | rouidor and NDI        |                      |        |
| Who to Con    | tact:*                   | [2                      | 1                       |                                     |                                                  |                                          |           |                        | rovider and NPI        |                      |        |
|               | Fax:* (1912) 495         | 4445 [?                 | 1                       |                                     |                                                  |                                          |           | 3                      | (53363794<br>ACTNUA)   |                      |        |
| Ph            | one:* ((012) 254         | 4875                    | 1                       |                                     |                                                  |                                          |           |                        |                        |                      |        |
|               | Ext.:                    | [2                      | 1                       |                                     |                                                  |                                          |           |                        |                        |                      |        |
| Cell P        | hone:                    |                         |                         |                                     |                                                  |                                          |           |                        |                        |                      |        |
| E             | Email: amynilbiby        | @gmail.com              |                         |                                     |                                                  |                                          |           |                        |                        |                      |        |
|               | Receive                  | e notification of ca    | se status chan          | ges                                 |                                                  |                                          |           |                        |                        |                      |        |
| BACK          | CONTINUE                 | New                     | feature! Thi<br>updates | is option allow<br>s for case stati | s you to receive e-notifi<br>us updates/changes. | ication                                  |           |                        |                        |                      |        |

Click here for help

© CareCore National, LLC. 2021 All rights reserved. <u>Privacy Policy</u> | <u>Terms of Use</u> | <u>Contact Us</u>

## **Enter the Expected Procedure Date**

| Home | Certification Summary | Authorization Lookup | Eligibility Lookup | <b>Clinical Certification</b> | Certification Requests In Progress | MSM Practitioner Performance Summary Portal | Resources | Manage Your Account |
|------|-----------------------|----------------------|--------------------|-------------------------------|------------------------------------|---------------------------------------------|-----------|---------------------|
|------|-----------------------|----------------------|--------------------|-------------------------------|------------------------------------|---------------------------------------------|-----------|---------------------|

#### **Clinical Certification**

| Patient ID:                              | Attention!                                            |
|------------------------------------------|-------------------------------------------------------|
| Date Of Birth:                           |                                                       |
| Patient Last Name Only:                  |                                                       |
| ELIGIBILITY LOOKUP                       | What is the expected treatment start date? MM/DD/20YY |
| Cancel Back Print                        | SUBMIT                                                |
| Click here for help or technical support |                                                       |
|                                          |                                                       |
|                                          |                                                       |
|                                          |                                                       |
|                                          |                                                       |

Enter the expected date the procedure will be performed

## **Member Information**

Home Certification Summary Authorization Lookup Eligibility Lookup Clinical Certification Certification Requests In Progress MSM Practitioner Performance Summary Portal Resources Manage Your Account Help / Contact Us Med Solutions Portal

|                  | <b>Clinical Certifica</b>   | ition         |            |     |
|------------------|-----------------------------|---------------|------------|-----|
| 40% Complete     | Patient ID:                 |               |            |     |
| Provider and NPI | Date Of Birth:              |               | MM/DD/YYYY |     |
|                  | Patient Last Name Only:     |               |            | [?] |
|                  | ELIGIBILITY LOOKUP          |               |            |     |
|                  | Cancel Back Print           |               |            |     |
|                  | Click here for help or tech | nical support |            |     |
|                  |                             |               |            |     |
|                  |                             |               |            |     |

Enter the member information including the Patient ID number, date of birth, and patient's last name. Click "Eligibility Lookup."

## **Clinical Details**

Home Certification Summary Authorization Lookup Eligibility Lookup Clinical Certification Certification Requests In Progress MSM Practitioner Performance Summary Portal Resources Manage Your Account Help / Contact Us Med Solutions Portal

|                  | Clinical Certification                                                                                                    |  |  |  |  |
|------------------|----------------------------------------------------------------------------------------------------|--|--|--|--|
| 60% Complete     | This procedure will be performed on 4/1/2019. CHANGE                                                                                                    |  |  |  |  |
| Provider and NDI | Sleep Management Procedures                                                                                                    |  |  |  |  |
|                  | Select a Procedure by CPT Code[?] or Description[?]         95811       ▼         POLYSOM >6 YRS >=4 ADD W/ PAP       ▼         Don't see your procedure code or type of service? Click here |  |  |  |  |
| Patient<br>EDIT  | Diagnosis                                                                                                    |  |  |  |  |
|                  | Primary Diagnosis Code: <b>R68.89</b><br>Description: <b>Other general symptoms and signs</b><br>Change Primary Diagnosis                                                                    |  |  |  |  |
|                  | Select a Secondary Diagnosis Code (Lookup by Code or Description)<br>Secondary diagnosis is optional for Sleep Management                                                                    |  |  |  |  |
|                  | Cancel Back Print Continue                                                                                                    |  |  |  |  |

Click here for help or technical support

Enter the **CPT** and **Diagnosis** Codes

## **Site Selection**

Home Certification Summary Authorization Lookup Eligibility Lookup Clinical Certification Certification Requests In Progress MSM Practitioner Performance Summary Portal Resources Manage Your Account Help / Contact Us Med Solutions Portal

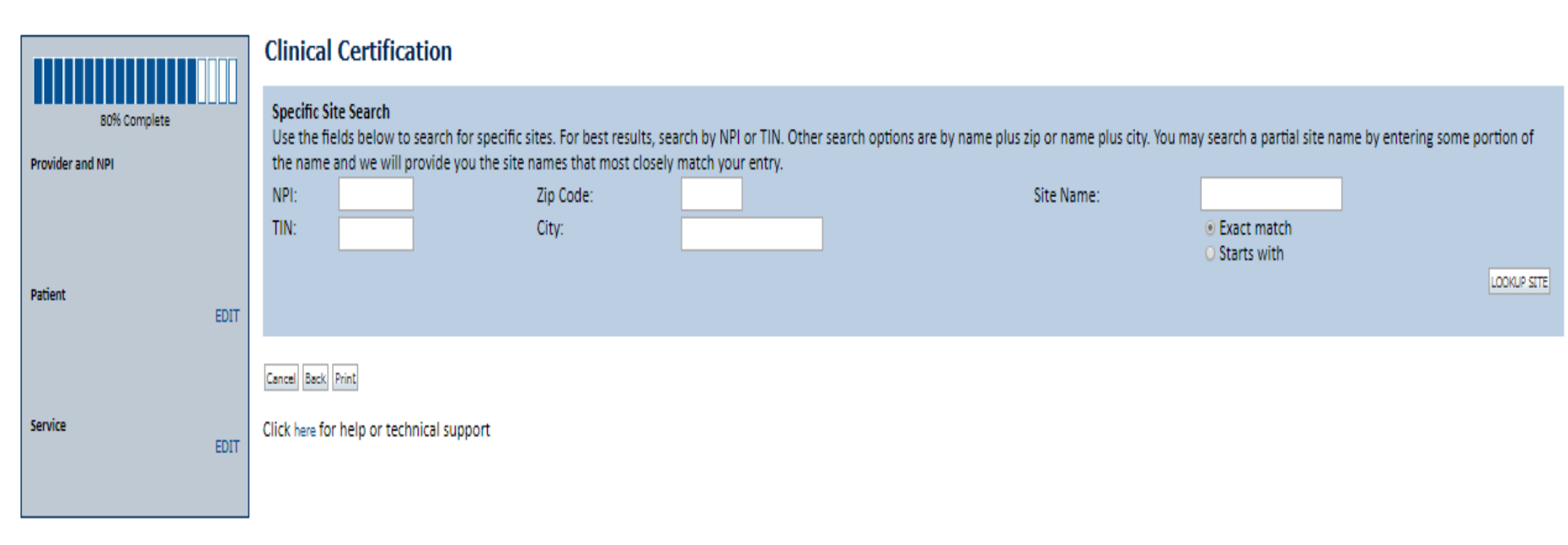

© CareCore National, LLC. 2019 All rights reserved. Privacy Policy | Terms of Use | Contact Us

Select the specific site where the testing/treatment will be performed.

## **Site Selection**

| Home | Certification Summary | Authorization Lookup | Eligibility Lookup           | <b>Clinical Certification</b> | Certification Requests In P | rogress MSM Practiti | oner Performance Summary Portal | Resources | Manage Your Account |
|------|-----------------------|----------------------|------------------------------|-------------------------------|-----------------------------|----------------------|---------------------------------|-----------|---------------------|
|      | 80% Co                | mplete               | Clinical (<br>Selected Site: | Certification                 | n                           |                      |                                 |           |                     |
|      | Provider and NPI      |                      | Site Email (op               | otional)                      |                             |                      |                                 |           |                     |
|      |                       |                      | Fax                          | (555) 555                     | 5-5555 [?]                  |                      | •                               |           |                     |
|      |                       |                      | Phone                        | (555) 555                     | 5-5556 [?]                  |                      |                                 |           |                     |
|      | Patient               | EDIT                 | Cancel Back Pr               | rint Continue                 |                             |                      |                                 |           | C                   |
|      |                       |                      | Click here for I             | help or technical             | support                     |                      |                                 |           |                     |
|      | Service               | EDIT                 |                              |                               |                             |                      |                                 |           |                     |
|      | Site                  |                      |                              |                               |                             |                      |                                 |           |                     |

- Enter your Fax and Phone number
- Enter an email address to receive email notifications of status updates

## **Clinical Certification**

lome Certification Summary Authorization Lookup Eligibility Lookup Clinical Certification Certification Requests In Progress MSM Practitioner Performance Summary Portal Resources Manage Your Account Help / Contact Us Med Solutions Portal

#### **Clinical Certification**

You are about to enter the clinical information collection phase of the authorization process.

Once you have clicked "Continue," you will not be able to edit the Provider, Patient, or Service information entered in the previous steps. Please be sure that all this data has been entered correctly before continuing.

In order to ensure prompt attention to your on-line request, be sure to click SUBMIT CASE before exiting the system. This final step in the on-line process is required even if you will be submitting additional information at a later time. Failure to formally submit your request by clicking the SUBMIT CASE button will cause the case record to expire with no additional correspondence from CareCore National.

Cancel Back Print Continue

Click here for help or technical support

- Verify all information entered and make any needed changes prior to moving into the clinical collection phase of the prior authorization process.
- You will not have the opportunity to make changes after that point.

## **Urgent vs. Standard**

Authorization Lookup Eligibility Lookup Certification Summary Clinical Certification

Certification Requests In Progress MSM Practitioner Performance Summary Portal Resources Manage Your Account Help / Contact Us Med Solutions Porta

| <b>Clinical Certification</b>  |
|--------------------------------|
| Is this case Routine/Standard? |
| Yes No                         |
|                                |

Select an Urgency Indicator

If the request is **Routine/Standard**, select Yes If the request is Urgent, select No\*

\*Important: In order to reduce denials, a request should not be submitted as "urgent", unless it meets the CMS definition of urgent: when a delay in decision-making may seriously jeopardize the life or health of the member. Urgent Requests determinations will be rendered within 24 hours and will be based **solely** on clinical information received within that timeframe.

## **Upload Clinical Documentation**

Home Certification Summary Authorization Lookup Eligibility Lookup Clinical Certification Certification Requests In Progress MSM Practitioner Performance Summary Portal Resources Manage Your Account Help / Contact Us Med Solutions Porta

#### **Clinical Certification**

| - Clinical Upload                                                                                       |  |  |  |  |
|----------------------------------------------------------------------------------------------------|--|--|--|--|
| Please upload any additional clinical information that justifies the medical necessity of this request. |  |  |  |  |
|                                                                                                    |  |  |  |  |
| Browse for file to upload (max size 5MB, allowable extensions .DOC,.DOCX,.PDF):                         |  |  |  |  |
| Choose File No file chosen                                                                              |  |  |  |  |
| Observe File Marshare                                                                                   |  |  |  |  |
| Choose File No file chosen                                                                              |  |  |  |  |
| Choose File No file chosen                                                                              |  |  |  |  |
| Choose File No file chosen                                                                              |  |  |  |  |
|                                                                                                    |  |  |  |  |
| Choose File No file chosen                                                                              |  |  |  |  |
|                                                                                                    |  |  |  |  |
| UPLOAD SKIP UPLOAD                                                                                      |  |  |  |  |
|                                                                                                    |  |  |  |  |

© CareCore National, LLC. 2018 All rights reserved. Privacy Policy | Terms of Use | Contact Us

If the case requires additional information, you will have the option to free text in a provided field or upload up to FIVE documents in .doc, .docx, or .pdf format.

## **Upload Clinical Documentation**

| Home Certification Summary Authorization Lookup Eligibility Lookup Clinical Certification                                                                                                    | Certification Requests In Progress                                                                                                    | MSM Practitioner Performance Summary Portal | Resources Manage Your Account Help / Con                                                                                                    |
|----------------------------------------------------------------------------------------------------|----------------------------------------------------------------------------------------------------|---------------------------------------------|----------------------------------------------------------------------------------------------------|
| Clinical Certification<br>Clinical Upload<br>Please upload any additional clinical information that justifies the medical necessity of this request.<br>Browse for file to upload (max size 5MB, allowable extensions .DOC,.DOCX,.PDF,.PNG):<br>Browse | <ul> <li>Choose File to Upload</li> <li>Cover I portal TEST DOC</li> <li>Organize          <ul> <li>New folder</li> <li>Favorites</li> <li>Recent Places</li> <li>Desktop</li> </ul> </li> </ul> | Name                                        | ✓     ✓     Search PORTAL TEST D     ✓       Image: Search PORTAL TEST D     ✓     Image: Search PORTAL TEST D     ✓       Image: Search PORTAL TEST D     ✓     Image: Search PORTAL TEST D     ✓       Image: Search PORTAL TEST D     ✓     Image: Search PORTAL TEST D     ✓       Image: Search PORTAL TEST D     ✓     Image: Search PORTAL TEST D     ✓       Image: Search PORTAL TEST D     ✓     Image: Search PORTAL TEST D     ✓       Image: Search PORTAL TEST D     ✓     Image: Search PORTAL TEST D     ✓       Image: Search PORTAL TEST D     ✓     Image: Search PORTAL TEST D     ✓       Image: Search PORTAL TEST D     ✓     Image: Search PORTAL TEST D     ✓       Image: Search PORTAL TEST D     ✓     Image: Search PORTAL TEST D     ✓       Image: Search PORTAL TEST D     ✓     Image: Search PORTAL TEST D     ✓       Image: Search PORTAL TEST D     ✓     Image: Search PORTAL TEST D     ✓       Image: Search Portal Test Portal Test Portal Te |
| Browse<br>Browse<br>Browse<br>UPLOAD SKIP UPLOAD                                                                                                    | Downloads                                                                                                    | PONTAL TEST DOCUMENTS                       |                                                                                                    |
|                                                                                                    | File name:                                                                                                    | <ul> <li>✓</li> </ul>                       | <ul> <li>✓ All Files (*.*)</li> <li>✓ Open</li> <li>✓ Cancel</li> </ul>                                                                                                    |

- To attach documents, you will navigate to your desktop, locate the document, and choose upload
- Once complete, you can submit the case

## **Clinical Certification**

Home Certification Summary Authorization Lookup Eligibility Lookup Clinical Certification Certification Requests In Progress MSM Practitioner Performance Summary Portal Resources Manage Your Account Help / Contact Us Med Solutions Portal

## **Clinical Certification**

- Please select the intended purpose for this 95811 request:
- This is a planned "split-night" study
- This is a second night titration for a patient recently diagnosed with OSA
- O This is a re-titration for a patient currently receiving PAP therapy
- O This is a titration for a patient undergoing treatment for OSA with an oral appliance

#### SUBMIT

## Finish Later Did you know?

You can save a certification request to finish later.

Cancel Print

#### Click here for help or technical support

Once you have entered the clinical collection phase of the case process, you can save the information and return within two business days to complete.

## **Clinical Certification Pathway**

#### **Clinical Certification**

| What are the patient's complaints?                                                                                                    |                                                                                 |                                      |                                                                                                    |
|----------------------------------------------------------------------------------------------------|---------------------------------------------------------------------------------|--------------------------------------|----------------------------------------------------------------------------------------------------|
| excessive daytime sleepiness (EDS)                                                                                                    | non-restorative sleep                                                           |                                      |                                                                                                    |
| disturbed or restless sleep                                                                                                    | no complaints                                                                   |                                      |                                                                                                    |
| What documented symptoms does t                                                                                                    | his patient report?                                                             |                                      |                                                                                                    |
| choking during sleep                                                                                                    | dry mouth                                                                       |                                      |                                                                                                    |
| witnessed apneas during sleep                                                                                                    | memory loss                                                                     |                                      |                                                                                                    |
| loud snoring                                                                                                    | irritability                                                                    |                                      |                                                                                                    |
| hypertension                                                                                                    | 🗆 nocturia                                                                      |                                      |                                                                                                    |
| decreased concentration during the<br>morning headaches                                                                                                    | daytime retrognathia, tonsillar hypertrophy, or other p                         | physiologic abnormalities comprom    | ising respiration                                                                                                    |
| Other (specify)                                                                                                    |                                                                                 |                                      |                                                                                                    |
|                                                                                                    |                                                                                 |                                      |                                                                                                    |
| How many weeks has the patient ex                                                                                                    | perienced these symptoms (if there are no symptoms, en                          | ter "0")?                            |                                                                                                    |
|                                                                                                    |                                                                                 |                                      |                                                                                                    |
| What is the patient's Body Mass Inde                                                                                                    | ex (BMI)? Whole numbers only, no decimals. If you do not                        | t have the BMI, please enter 0.      | Please be thorough and                                                                                                    |
|                                                                                                    |                                                                                 |                                      | answor all quastions                                                                                                    |
| Do you know the patient's Epworth                                                                                                    | Sleepiness Scale (ESS) score?                                                   |                                      | answer an questions                                                                                                    |
| © Yes ◎ No                                                                                                    |                                                                                 |                                      | including the open text hoxes                                                                                                    |
|                                                                                                    |                                                                                 |                                      | merdaning the open text boxes.                                                                                                    |
| If known, what is the patient's Epwo                                                                                                    | rth Sleepiness Scale score? (if not known, please insert "O                     | )")                                  |                                                                                                    |
|                                                                                                    |                                                                                 |                                      |                                                                                                    |
| What medications is the national current current cu | ently taking? (Please write "none" if the natient is not tak                    | king any medications )               |                                                                                                    |
|                                                                                                    |                                                                                 | ang any mearcadons.                  |                                                                                                    |
| Has the patient had a previous sleep                                                                                                    | test?                                                                           |                                      |                                                                                                    |
| ○ Yes ○ No ○ Unknown                                                                                                    |                                                                                 |                                      |                                                                                                    |
|                                                                                                    |                                                                                 |                                      |                                                                                                    |
| Ooes the patient present with any of                                                                                                    | the following comorbid medical illnesses?                                       |                                      |                                                                                                    |
| narcolepsy                                                                                                    |                                                                                 | suspicion of n                       | octurnal seizures                                                                                                    |
| meuromuscular weakness affecting r<br>moderate to severe pulmonary dise                                                                                                    | espiratory function or impairing activities<br>ase (e.g. COPD, cystic fibrosis) | symptomatic                          | lung disease not controlled by medical therapy<br>nolex sleep behaviors, not recalled by the patient, but are suspicious of REM sleep behavior disorder |
| evelopmentally incapable of follow                                                                                                    | ing instructions or functionally incapable of applying a ho                     | ome testing device 🔲 history of stro | ke or myocardial infarction                                                                                                    |
| unexplained documented pulmonar<br>congestive beart failure (CHE) - NVH                                                                                                    | y hypertension<br>A Class III or IV only                                        | arrhythmia                           | stad co-morbidities                                                                                                    |
| - congestive near childre (off) - With                                                                                                    | a dab morre diny                                                                | a none of the li                     |                                                                                                    |
| SUBMIT                                                                                                    |                                                                                 |                                      |                                                                                                    |
|                                                                                                    |                                                                                 |                                      |                                                                                                    |
| Finish Later                                                                                                    |                                                                                 |                                      |                                                                                                    |

Did you know? You can save a certification request to finish later.

## **Attestation / Submit Case**

Certification Summary Authorization Lookup Eligibility Lookup Clinical Certification Home

Certification Requests In Progress MSM Practitioner Performance Summary Portal Resources Manage Your Account Help / Contact Us Med Solutions Portal

## Clinical Certification

I acknowledge that the clinical information submitted to support this authorization request is accurate and specific to this member, and that all information has been provided. I have no further information to provide at this time.

Print SUBMIT CASE

Click here for help or technical support

Acknowledge the Clinical Certification statements, and hit "Submit Case."

## Approval

#### **Clinical Certification** Your case has been Approved. Provider Name: Contact: Provider Address: Phone Number: Fax Number: Patient Id: Patient Name: Insurance Carrier: Site Name: Site ID: Site Address: Primary Diagnosis Code: R68.89 Description: Other general symptoms and signs Secondary Diagnosis Description: Code: CPT Code: 95811 Description: POLYSOM>6 YRS>=4 ADD VWPAP Modifier: Authorization Number: **Review Date: Expiration Date:** Your case has been Approved. Status:

Once the clinical pathway questions are completed and the answers have met the clinical criteria, an approval will be issued.

Print the screen and store in the patient's file.

## **Medical Review**

#### **Clinical Certification**

| Your case has been sent to Medical Re | view                                          |
|---------------------------------------|-----------------------------------------------|
| Provider Name:                        | Contact:                                      |
| rovider Address:                      | Phone<br>Number:                              |
|                                       | Fax Number:                                   |
| Patient Name:<br>nsurance Carrier:    | Patient Id:                                   |
| ite Name:                             | Site ID:                                      |
| ite Address:                          |                                               |
| rimary Diagnosis Code: R68.89         | Description: Other general symptoms and signs |
| econdary Diagnosis<br>ode:            | Description:                                  |
| PT Code: 95811                        | Description: POLY\$0M>6 YR\$>=4 ADD VWPAP     |
| Aodifier:                             |                                               |
| uthorization Number:                  |                                               |
| leview Date:                          |                                               |
| xpiration Date:                       |                                               |
| tatur Donding                         |                                               |

Once the clinical pathway questions are completed and the case has not met clinical criteria, the status will reflect pending and the top of the screen will state "Your case has been sent to Medical Review."

Print the screen and store in the patient's file.

# **Additional Web Portal Services**

## **Certification Summary**

| Home    | Certification Summary    | Authoriza | tion Lookup l  | Eligibility Lookup | Clinical Cert | ification C            | ertification Requests In Progra | ss MSM P                | ractitioner Perfo | ormance Summary Portal | Resources | Manage Your Account | Help / Contact Us | Med Solutions Po | ortal              |
|---------|--------------------------|-----------|----------------|--------------------|---------------|------------------------|---------------------------------|-------------------------|-------------------|------------------------|-----------|---------------------|-------------------|------------------|--------------------|
| Wednesd | ay, September 26, 2018 2 | :27 PM    | Show J         | Status<br>All 🔻    |               |                        |                                 |                         |                   |                        |           |                     |                   | Log              | off,               |
| Certifi | cation Summary           | ~         | Filter<br>Show | By Multi<br>All 🔻  | ple Sta       | ituses                 |                                 |                         |                   |                        |           |                     |                   |                  |                    |
| Search  | ۹ ≡                      |           | Date<br>7 days | • •<br>•           | Submit        | Close                  |                                 |                         |                   |                        |           |                     |                   |                  |                    |
| 0 0     | Page 1 of 0 pp pr 10     | Y         |                |                    |               |                        |                                 |                         |                   |                        |           |                     |                   | No               | records to display |
| Aut     | orization Case Number    | Membe     | r Last Name    | Ordering Provider  | Last Name Or  | dering Provider<br>NPI | Status                          | Case initiation<br>Date | Procedure<br>Code | Service Description    |           | Site Name           | Expiration Date   | Correspondence   | Upicad<br>Clinical |
|         | X                        |           | X              |                    | X             | X                      |                                 |                         | X                 |                        |           |                     |                   |                  |                    |
|         |                          |           |                |                    |               |                        |                                 |                         |                   |                        |           |                     |                   |                  |                    |
| 0.0     | Page 1 of 0 pp pt 10     | Ŧ         |                |                    |               |                        |                                 |                         |                   |                        |           |                     |                   | No               | records to display |

- The portal includes a Certification Summary tab, to better track your recently submitted cases
- The work list can also be filtered as seen above.

## **Authorization look up**

| Home Certification Su  | mmary Authorization Loo | okup Eligibility Lookup     | <b>Clinical Certification</b> | Certification Requests In Progress | MSM Practitioner Perf | ormance Summary Portal | Resources | Manage Your Account |
|------------------------|-------------------------|-----------------------------|-------------------------------|------------------------------------|-----------------------|------------------------|-----------|---------------------|
|                        |                         |                             |                               |                                    |                       |                        |           |                     |
| Authorization Loo      | kup                     |                             |                               |                                    |                       |                        |           |                     |
| Search by Member Info  | rmation                 |                             |                               |                                    | Search by Author      | rization Number/ NPI   |           |                     |
| REQUIRED FIELDS        |                         |                             |                               |                                    | REQUIRED FIELDS       |                        |           |                     |
| Healthplan:            |                         | ~                           |                               |                                    | Provider NPI:         |                        |           |                     |
| Provider NPI           |                         |                             |                               |                                    | Auth/Case Number:     |                        |           |                     |
| Patient ID:            |                         | PLEASE DO NOT INCLUDE THE 3 | ETTER ALPHA PREFIX. PLEAS     | E ENTER NUMERIC DIGITS ONLY.       | Sauch                 |                        |           |                     |
| Patient Date of Birth: |                         |                             |                               |                                    | Jearch .              |                        |           |                     |
|                        | MM/DD/YYYY              |                             |                               |                                    |                       |                        |           |                     |
| OPTIONAL FIFLDS        |                         |                             |                               |                                    |                       |                        |           |                     |
| Case Number:           |                         |                             |                               |                                    |                       |                        |           |                     |
| or                     |                         |                             |                               |                                    |                       |                        |           |                     |
| Authorization Number:  |                         |                             |                               |                                    |                       |                        |           |                     |
|                        |                         |                             |                               |                                    |                       |                        |           |                     |
| Print Search           |                         |                             |                               |                                    |                       |                        |           |                     |

- You can search for an authorization by Member Information: Enter the health plan, Provider NPI, patient's ID number, and patient's date of birth
- Or search by Authorization Number/NPI: Enter the provider's NPI and authorization or case number

## **Authorization Status**

| Home Certification Summary Authorization Lookup                                                                                                    | Eligibility Lookup Cl                                                                                                    | linical Certification     | Certification Requests In Progress | MSM Practitioner Performance Sur | nmary Portal  | Resources    | Manage You  |
|----------------------------------------------------------------------------------------------------|----------------------------------------------------------------------------------------------------|---------------------------|------------------------------------|----------------------------------|---------------|--------------|-------------|
| Authorization Lookup<br>Authorization Number: NA<br>Case Number:<br>Status: Pending Clinical Review<br>Approval Date:<br>Service Code:<br>Service Description:<br>Site Name: | Authorization<br>Authorization Numbe<br>Case Number:<br>Status:<br>Approval Date:<br>Service Code:<br>Service Description:<br>Site Name:<br>Expiration Date:<br>Date Last Updated:<br>Correspondence:<br>Procedures | Lookup<br>er:<br>Approved |                                    |                                  |               |              |             |
| Expiration Date:                                                                                                    | Procedure                                                                                                    |                           | Description                        |                                  | Oty Requested | Oty Approved | Modifier(s) |
| Date Last Updated:                                                                                                    | Floredule                                                                                                    |                           | Description                        |                                  | 1             | 1            | media       |
| Correspondence: UPLOADS & FAXES                                                                                                    |                                                                                                    |                           |                                    |                                  |               | •            |             |
| Clinical Upload: UPLOAD ADDITIONAL CLINICAL                                                                                                    | Print Done Search Again                                                                                                    | echnical support          |                                    |                                  |               |              |             |

- The authorization status will then be accessible to review
- If pending, you can upload additional clinical. If approved, you can view and print the correspondence

## **Eligibility Lookup**

| Home                                                                                                  | Authorization Lookup                                                                                                  | Eligibility Lookup                                                                                                    | Clinical Certification                                                | Certification Requests In Progress                                                          | MSM Practitioner Performance Summary Portal                      | Resources         | Manage Your Account               | Help / Contact Us            |
|----------------------------------------------------------------------------------------------------|----------------------------------------------------------------------------------------------------|----------------------------------------------------------------------------------------------------|-----------------------------------------------------------------------|---------------------------------------------------------------------------------------------|------------------------------------------------------------------|-------------------|-----------------------------------|------------------------------|
|                                                                                                    |                                                                                                    |                                                                                                    |                                                                       |                                                                                             |                                                                  |                   |                                   |                              |
| Eligibi                                                                                               | lity Lookup                                                                                                    |                                                                                                    |                                                                       |                                                                                             |                                                                  |                   |                                   |                              |
| New Secu                                                                                              | rity Features Implement                                                                                               | ed                                                                                                    |                                                                       |                                                                                             |                                                                  |                   |                                   |                              |
| Health Pla<br>Patient ID<br>Member (<br>Cardiology<br>Radiology<br>Radiation<br>MSM Pair<br>Sleep Mar | an:<br>:<br>Code:<br>y Eligibility: Med<br>Eligibility: Prece<br>Therapy Eligibility: Med<br>nagement Eligibility:Med | ical necessity determ<br>ertification is Require<br>ical necessity determ<br>ertification is Require<br>ical necessity determ | ination required.<br>d<br>ination required.<br>d<br>ination required. |                                                                                             |                                                                  |                   |                                   |                              |
| Print Done                                                                                            | Search Again                                                                                                    |                                                                                                    |                                                                       |                                                                                             |                                                                  |                   |                                   |                              |
| Click here f                                                                                          | for help or technical supp                                                                                            | ort                                                                                                    |                                                                       |                                                                                             |                                                                  |                   |                                   |                              |
| CONFIDENT<br>access, disc                                                                             | IALITY NOTICE: Certain portio<br>losure, copying, distribution, c                                                     | ns of this website are according to the inform                                                                                | essible only by authorized us<br>nation contained in the code-        | ers and unique identifying credentials, and ma<br>accessed portions is STRICTLY PROHIBITED. | y contain confidential or privileged information. If you are not | an authorized rec | cipient of the information, you a | are hereby notified that any |

• You may also confirm the patient's eligibility by selecting the Eligibility Lookup tab.

| Building | Additional | Cases |
|----------|------------|-------|
|----------|------------|-------|

| Home | Certification Summary                          | Authorization Lookup                                            | Eligibility Lookup | <b>Clinical Certification</b> | Certification Requests In Progress | MSM Practitioner Performance Summary Portal | Resources | Manage Your Account |
|------|------------------------------------------------|-----------------------------------------------------------------|--------------------|-------------------------------|------------------------------------|---------------------------------------------|-----------|---------------------|
|      | Clinic                                         | al Certifica                                                    | ation              |                               |                                    |                                             |           |                     |
|      | Thank y                                        | ou for submittin                                                | ig a request f     | for clinical cert             | tification. Would you like         | e to:                                       |           |                     |
|      | <ul> <li>Re</li> <li>St</li> <li>Re</li> </ul> | eturn to the main m<br>art a new request<br>esume an in-progres | enu<br>ss request  |                               |                                    |                                             |           |                     |
|      | You can                                        | also start a new                                                | v request usi      | ng some of the                | e same information.                |                                             |           |                     |
|      | Start                                          | a new request (                                                 | using the san      | ne:                           |                                    |                                             |           |                     |
|      | Pri<br>Pri<br>Pri<br>Pri                       | rogram<br>rovider<br>rogram and Prov<br>rogram and Hea          | vider<br>Ith Plan  |                               |                                    |                                             |           |                     |
|      | GO                                             |                                                                 |                    |                               |                                    |                                             |           |                     |
|      | Cancel Pr                                      | int                                                             |                    |                               |                                    |                                             |           |                     |

- Once a case has been submitted for clinical certification, you can return to the Main Menu, start a new request or resume an in-progress request
- You can also start a new request using the same information

# **Provider Resources**

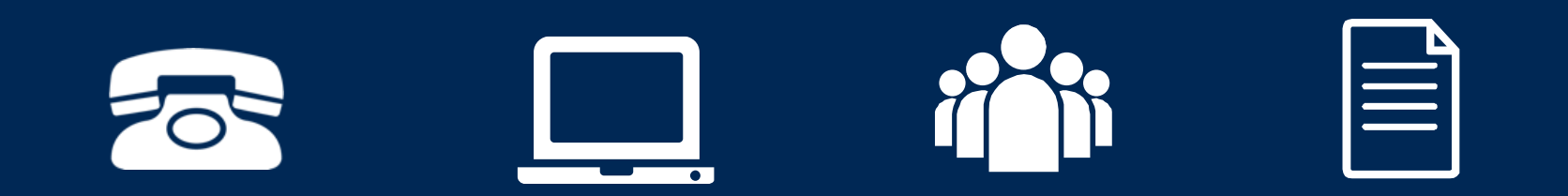

## How to schedule a Peer to Peer Request

- Log into your account at <u>www.evicore.com</u>
- Perform Authorization Lookup to determine the status of your request.
- Click on the "P2P Availability" button to determine if your case is eligible for a Peer to Peer conversation:
- If your case is eligible for a Peer to Peer conversation, a link will display allowing you to proceed to scheduling without any additional messaging.

P2P AVAILABILITY Request Peer to Peer Consultation

# Authorization Lookup

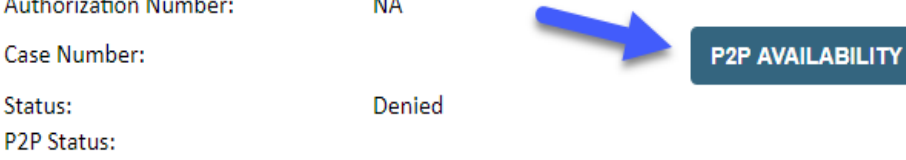

## How to schedule a Peer to Peer Request

Pay attention to any messaging that displays. In some instances, a Peer to Peer conversation is allowed, but the case decision cannot be changed. When this happens, you can still request a Consultative Only Peer to Peer. You may also click on the "All Post Decision Options" button to learn what other action may be taken.

#### Authorization Lookup

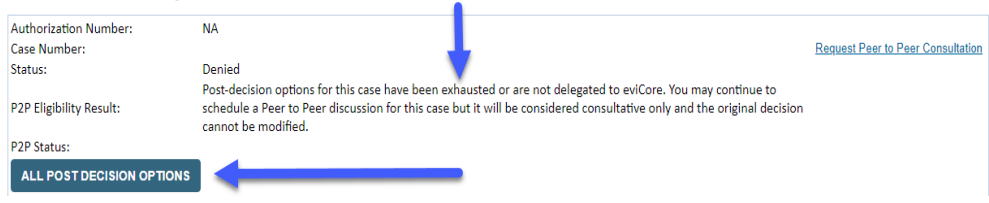

## How to Schedule a Peer to Peer Request

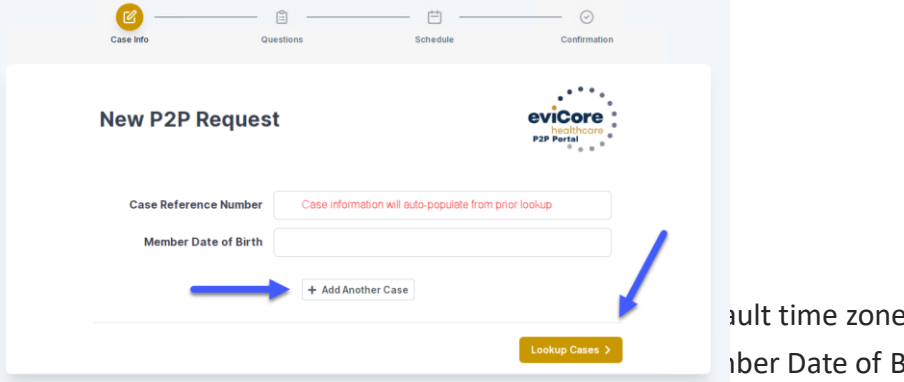

ault time zone. ber Date of Birth (DOB)

for the case you just looked up.

•You can add another case for the same Peer to Peer appointment request by selecting "Add Another Case"

To proceed, select "Lookup Cases"

•You will receive a confirmation screen with member and case information, including the Level of Review for the case in question. Click Continue to proceed.

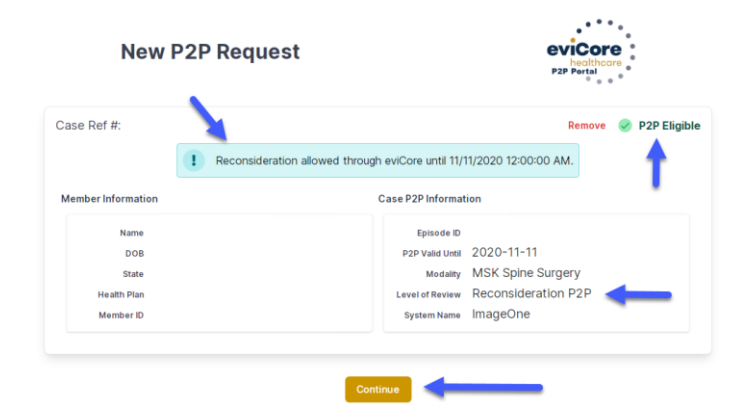

## •How to Schedule a Peer to Peer Request

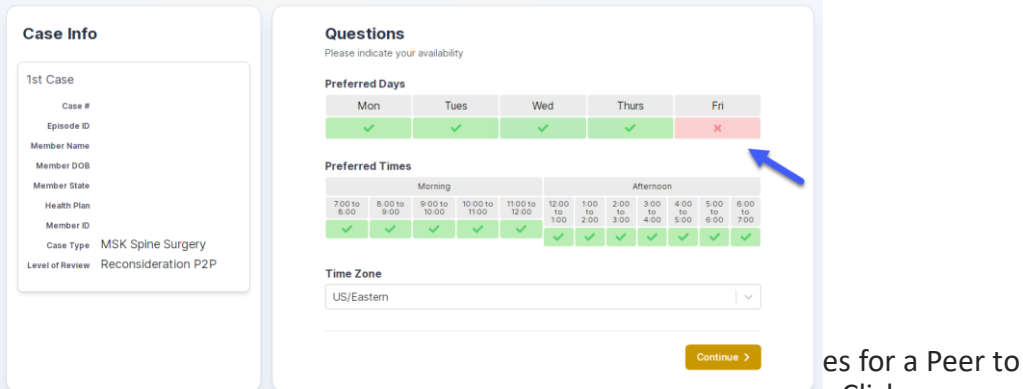

green check mark to deselect the option and then click Continue.

•You will be prompted with a list of eviCore Physicians/Reviewers and appointment options per your availability. Select any of the listed appointment times to continue.

| The list of physicians returned are all trained and prepared to have a Peer to Peer discussion for this case. |                                                                         |                                                                         |                                                                         |                  |                         |                                                      |  |  |  |
|----------------------------------------------------------------------------------------------------|-------------------------------------------------------------------------|-------------------------------------------------------------------------|-------------------------------------------------------------------------|------------------|-------------------------|------------------------------------------------------|--|--|--|
| Prev Week                                                                                                    | trev Week 5/18/2020 - 5/24/2020 (Upcoming week)                         |                                                                         |                                                                         |                  |                         |                                                      |  |  |  |
|                                                                                                    |                                                                         |                                                                         |                                                                         |                  |                         | 1st Priority by Sk                                   |  |  |  |
| Mon 5/18/20                                                                                                   | Tue 5/19/20                                                             | Wed 5/20/20                                                             | Thu 5/21/20                                                             | Fri 5/22/20      | Sat 5/23/20             | Sun 5/24/20                                          |  |  |  |
| 6:15 pm EDT                                                                                                   | -                                                                       | -                                                                       | -                                                                       | -                | -                       | -                                                    |  |  |  |
| 6:30 pm EDT                                                                                                   |                                                                         |                                                                         |                                                                         |                  |                         |                                                      |  |  |  |
| 6:45 pm EDT                                                                                                   | -                                                                       |                                                                         |                                                                         |                  |                         |                                                      |  |  |  |
|                                                                                                    |                                                                         |                                                                         |                                                                         |                  |                         |                                                      |  |  |  |
| )                                                                                                    |                                                                         |                                                                         |                                                                         |                  |                         | 1st Priority by S                                    |  |  |  |
| Mon 5/18/20                                                                                                   | <b>Tue</b> 5/19/20                                                      | Wed 5/20/20                                                             | Thu 5/21/20                                                             | Fri 5/22/20      | <b>Sat</b> 5/23/20      | 1st Priority by S<br>Sun 5/24/20                     |  |  |  |
| Mon 5/18/20<br>3:30 pm EDT                                                                                    | Tue 5/19/20<br>2:00 pm EDT                                              | Wed 5/20/20<br>4:15 pm EDT                                              | Thu 5/21/20<br>3:15 pm EDT                                              | Fri 5/22/20<br>- | Sat 5/23/20<br>-        | 1st Priority by S<br>Sun 5/24/20                     |  |  |  |
| Mon 5/18/20<br>3-30 pm EDT<br>3:45 pm EDT                                                                     | Tue 5/19/20<br>2:00 pm EDT<br>2:15 pm EDT                               | Wed 5/20/20<br>4:15 pm EDT<br>4:30 pm EDT                               | Thu 5/21/20<br>3:15 pm EDT<br>3:30 pm EDT                               | Fri 5/22/20<br>- | <b>Sat</b> 5/23/20<br>- | 1st Priority by S<br>Sun 5/24/20<br>–                |  |  |  |
| Mon 5/18/20<br>3:30 pm EDT<br>3:45 pm EDT<br>4:00 pm EDT                                                      | Tue 5/19/20<br>2:00 pm EDT<br>2:15 pm EDT<br>2:30 pm EDT                | Wed 5/20/20<br>4:15 pm EDT<br>4:30 pm EDT<br>4:45 pm EDT                | Thu 5/21/20<br>3:15 pm EDT<br>3:30 pm EDT<br>3:45 pm EDT                | Fri 5/22/20<br>- | <b>Sat</b> 5/23/20<br>- | <b>1st Priority by Sl</b><br><b>Sun</b> 5/24/20<br>– |  |  |  |
| Mon 5/18/20<br>3:30 pm EDT<br>3:45 pm EDT<br>4:00 pm EDT<br>4:15 pm EDT                                       | Tue 5/19/20<br>2:00 pm EDT<br>2:15 pm EDT<br>2:30 pm EDT<br>2:45 pm EDT | Wed 5/20/20<br>4:15 pm EDT<br>4:30 pm EDT<br>4:45 pm EDT<br>5:00 pm EDT | Thu 5/21/20<br>3:15 pm EDT<br>3:30 pm EDT<br>3:45 pm EDT<br>4:00 pm EDT | Fri 5/22/20<br>- | Sat 5/23/20<br>-        | <b>1st Priority by Si</b><br>Sun 5/24/20<br>–        |  |  |  |

## •How to Schedule a Peer to Peer

•Confirm Contact Details

•

 Contact Person Name and Email Address will auto-populate per your user credentials

| P2P Info                                                           | P2P Contact Details              |            |
|--------------------------------------------------------------------|----------------------------------|------------|
| Date 🗎 Mon 5/18/20                                                 | Name of Provider Requesting P2P  |            |
| Time () 6:30 pm EDT                                                | Dr. Jane Doe                     |            |
| Reviewing Provider 💼                                               | Contact Person Name              |            |
| Case Info                                                          | Office Manager John Doe          |            |
| 1st Case                                                           | Contact Person Location          | _          |
| Case #                                                             | Provider Office                  |            |
| Episode ID                                                         | Phone Number for P2P             | Phone Ext. |
| Member Name                                                        | 2 (555) 555-5555                 | J 12345    |
| Member DOB                                                         | Alternate Phone                  | Phone Ext. |
| Health Plan                                                        | J (XXX) XXX-XXXX                 | 🤳 Phone Ex |
| Member ID                                                          | Requesting Provider Email        |            |
| Case Type MSK Spine Surgery<br>Level of Review Reconsideration P2P | droffice@internet.com            |            |
|                                                                    | Contact Instructions             |            |
|                                                                    | Select option 4, ask for Dr. Doe | 1          |
|                                                                    |                                  |            |
|                                                                    |                                  |            |

- Be sure to update the following fields so that we can reach the right person for the Peer to Peer appointment:
  - Name of Provider Requesting P2P
  - Phone Number for P2P
  - Contact Instructions
- Click submit to schedule appointment. You will be presented with a summary page containing the details of your scheduled appointment.

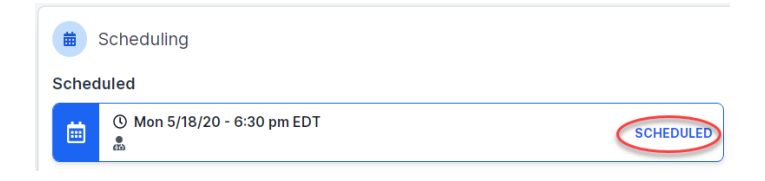

## Canceling or Rescheduling a Peer to Peer Appointment

#### •To cancel or reschedule an appointment

- Access the scheduling software per the instructions above
- Go to "My P2P Requests" on the left pane navigation.
- Select the request you would like to modify from the list of available appointments
- Once opened, click on the schedule link. An appointment window will open
- Click on the Actions drop-down and choose the appropriate action
- If choosing to reschedule, you will have the opportunity to select a new date or time as you did initially.
- If choosing to cancel, you will be prompted to input a cancellation reason

| Appointment Details:      |                     | Actions                |
|---------------------------|---------------------|------------------------|
| () SCH                    | HEDULED             | Reschedule Appointment |
| () 6:30                   | ) pm EDT            | Cancel Appointment     |
| P2P Contact Info:         | Dr. Jane Doe        | <b>\</b>               |
| Contact Person Name       | Office Manager Jo   | hn Doe                 |
| Contact Person Location   | Provider Office     |                        |
| Requesting Provider Email | droffice@internet.d | com                    |
|                           | (555) 555-5555 0    | xt 12345               |
| Phone Number for P2P      | (333) 333-3333 6    |                        |

## Provider Newsletter

#### Stay Updated With Our Free Provider Newsletter

•eviCore's provider newsletter is sent out to the provider community with important updates and tips. If you are interested in staying current, feel free to subscribe:

- Go to eviCore.com
- Scroll down and add a valid email to subscribe
- You will begin receiving email provider newsletters with updates

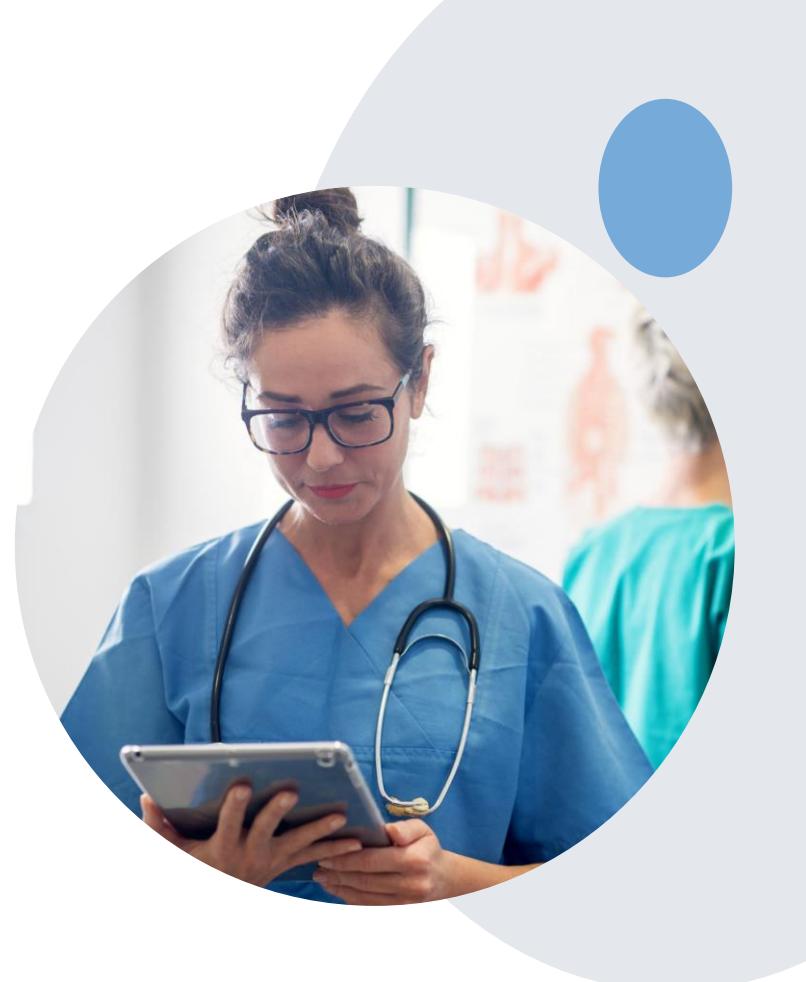

### **Online Resources**

- You can access important tools and resources at <u>www.evicore.com</u>.
- Select the <u>Resources</u> to view FAQs, Clinical Guidelines, Online Forms, and more.

| CLINICAL GUIDELINES              | I Would Like To                                         |  |  |  |
|----------------------------------|---------------------------------------------------------|--|--|--|
| Clinical Worksheets              | Request a Consultation with a Clinical Peer<br>Reviewer |  |  |  |
| Network Standards/Accreditations | Request an Appeal or Reconsideration                    |  |  |  |
| Provider Playbooks               | Receive Technical Web Support                           |  |  |  |
|                                  | Check Status Of Existing Prior Authorization            |  |  |  |
| Learn How To                     |                                                         |  |  |  |
| Submit A New Prior Authorization |                                                         |  |  |  |
|                                  |                                                         |  |  |  |

## **Quick Reference Tool**

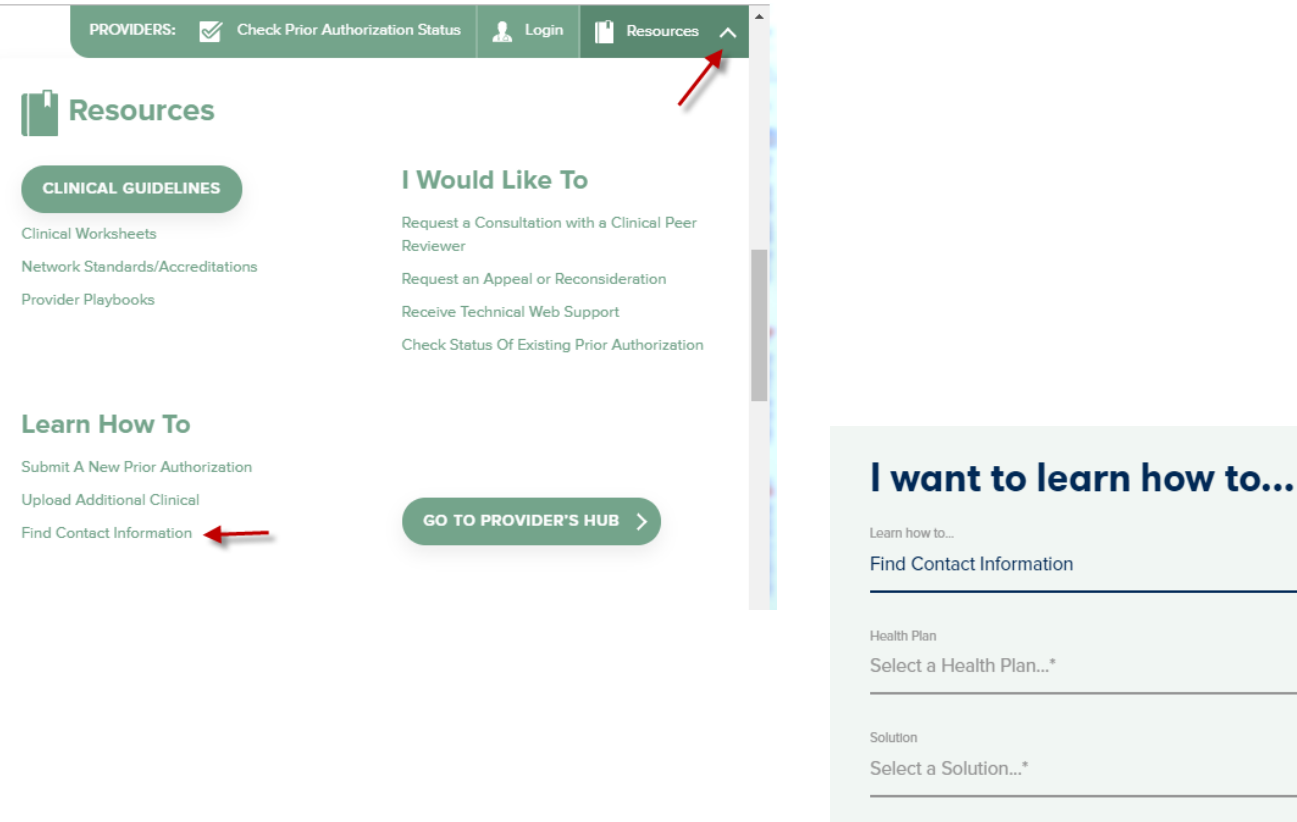

# Learn how to... Find Contact Information Health Plan Select a Health Plan...\* Solution Select a Solution...\*

Access health plan specific contact information at <u>www.evicore.com</u> by clicking the resources tab then select Find Contact Information, under the Learn How to section. Simply select Health Plan and Solution to populate the contact phone and fax numbers as well as the appropriate legacy portal to utilize for case requests.

## **Provider Resources: eviCore Web-Based Services**

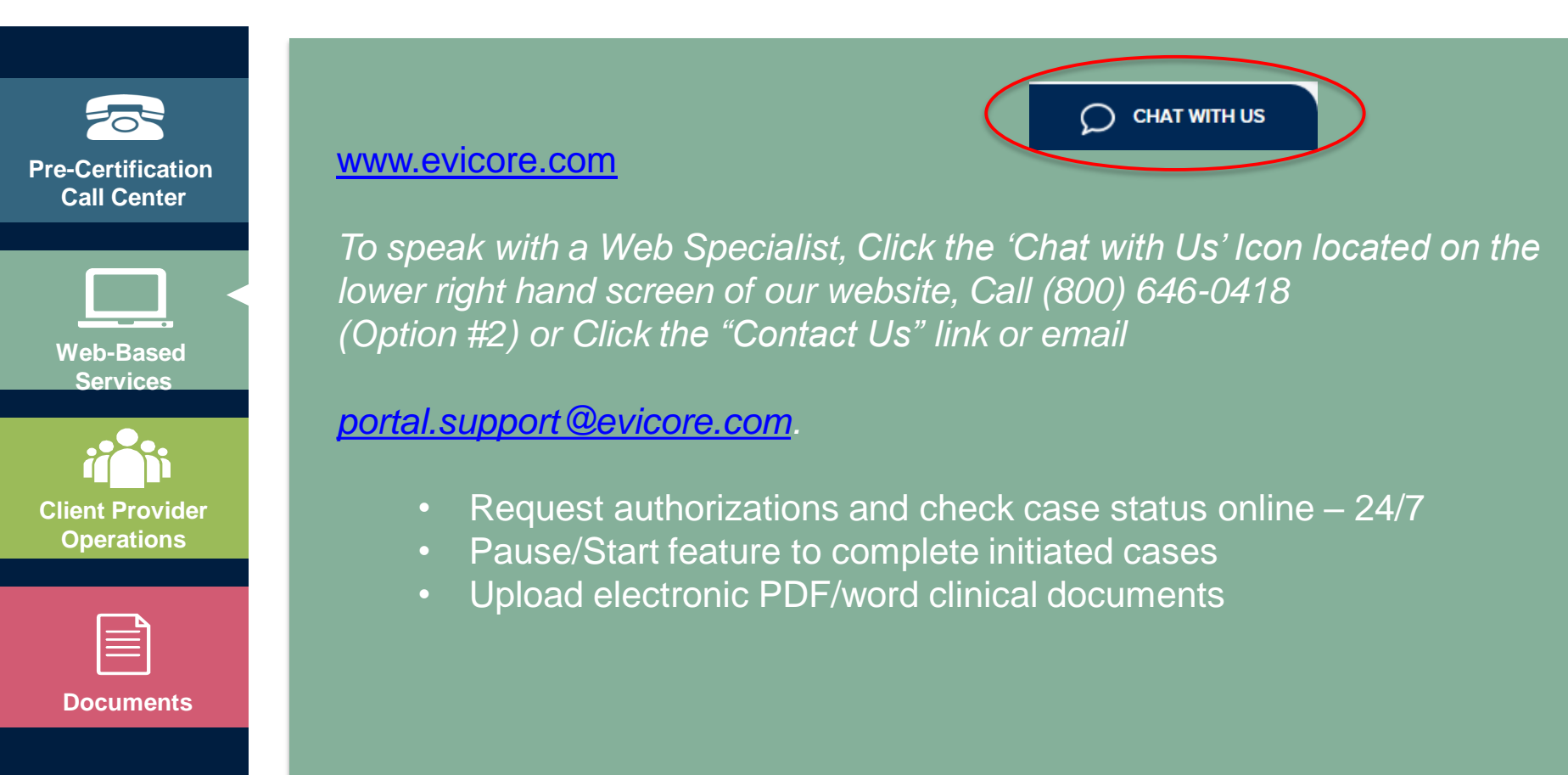

## **Preauthorization Call Center & Client Provider Operations**

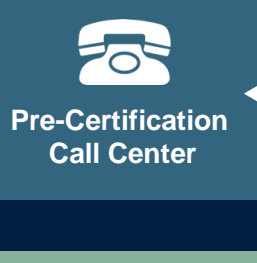

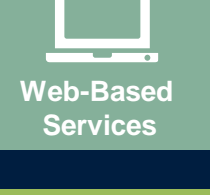

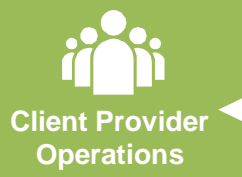

| Do | cume | nte |
|----|------|-----|

eviCore Provider Customer Service 7:00 AM - 7:00 PM (Local Time): 866-896-2201

- Obtain prior authorization or check the status of an existing case
- Discuss questions regarding authorizations and case decisions
- Change facility or CPT Code(s) on an existing case

To reach eviCore Client Provider Operations team, call (800) 575-4517 (Option #3) or email <u>clientservices@evicore.com</u>

- Member eligibility issues (member or rendering provider)
- Issues experienced during case creation
- Request for an authorization to be resent to the health plan

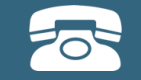

Pre-Certification Call Center

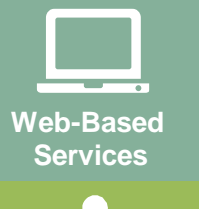

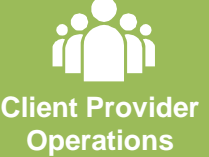

| Do |  |
|----|--|

## **Provider Resources: Provider Resource Page**

Contact MassHealth for provider enrollment questions 800-841-2900

MassHealth Company's Provider Resource Page

https://www.evicore.com/resources/healthplan/masshealth

- Provider Orientation Presentation
- **CPT code list of the procedures that require prior authorization**
- Quick Reference Guide
- eviCore clinical guidelines
- FAQ documents and announcement letters

# **Thank You!**

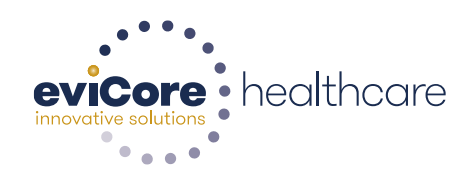